Manual de navegação

Versão 1.

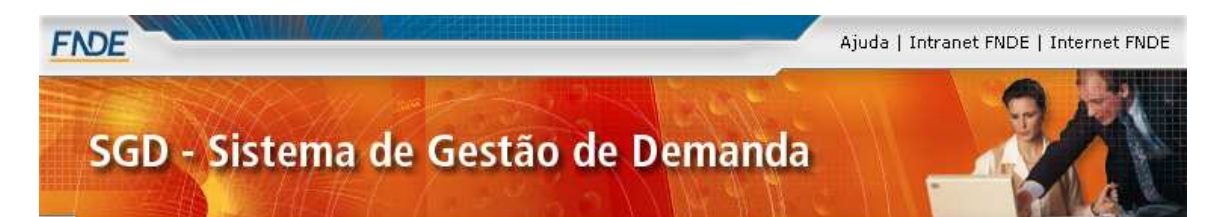

| Tela Principal                                                                 | 3  |
|--------------------------------------------------------------------------------|----|
| 1. Tela Listagem Geral.                                                        | 4  |
| 2. Tela Demanda                                                                | 6  |
| Tela para impressão da solicitação da demandada                                | 13 |
| O sistema oferece a opção de impressão em formato PDF, do relatório da demanda |    |
| detalhada. Bastando clicar no ícone (🖃).                                       | 13 |
| 1. Tela de Geração de Relatórios                                               | 15 |
| 4° TELA                                                                        | 25 |
| GERENCIAMENTO DE USUÁRIO                                                       | 26 |
| FILTRO GESTOR:                                                                 | 27 |
| FILTRO COORDENAÇÃO DE RELACIONAMENTO:                                          | 28 |
| FILTRO PMO                                                                     | 30 |
| FILTRO GERENCIAL:                                                              | 31 |
| FILTRO CONSULTA.                                                               | 32 |
| FILTRO DE GERENTE DE PROJETO                                                   | 33 |
| FILTRO ANALISTA                                                                | 34 |
| ADICIONAR USUÁRIO                                                              | 35 |
| GERENCIAMENTO DE UNIDADE                                                       | 37 |
| ADMINISTRAÇÃO DE SERVIÇOS                                                      | 39 |
| FILTRO DE AUTENTICAÇÃO                                                         | 40 |
| FILTRO DE E-MAIL                                                               | 41 |
| FILTRO DE GERENCIAMENTO DE DEMANDAS                                            | 43 |
| FILTRO GESTOR                                                                  | 45 |
| FILTRO GERENTE DE PROJETO                                                      | 46 |
| HISTÓRICO                                                                      | 47 |

## Sistema de Gestão de Demanda.

# **Tela Principal**

1. O sistema apresenta a tela de login, onde solicita o nome e a senha que já devem estar previamente cadastrados.

| Ministerio da Educação<br>NDE | SFale canasco   Internet fN   |
|-------------------------------|-------------------------------|
| Sistema de Gestão de Demanda  | <>SGD                         |
|                               |                               |
| Entrar                        |                               |
| Nome de<br>Usuário :          |                               |
| Senta :                       |                               |
|                               |                               |
|                               | Y 2 1 102 1 2 1 7 2 1 2 2 3 3 |
|                               |                               |

#### 1. Tela Listagem Geral.

| DE      | and the state |                                |                 | -         | 62) Fale or       | aniasco ( Internet F           |
|---------|---------------|--------------------------------|-----------------|-----------|-------------------|--------------------------------|
| Sis     | tema          | de Gestão de De                | manda           |           | 8)E               |                                |
| Date:   | mandas I      | Belatórios I Bórnristra        | cile   tistácse |           |                   | Urwins: JANE                   |
| and and | das           |                                |                 |           |                   |                                |
| a       |               |                                |                 | P         | esquisa:          | 0                              |
| 10      | Sistema       | Demanda                        | Тіро            | Prioridad | e Status          | Cresograma                     |
| 25      | 11            | ROMARCO                        | Nove Sistem a   | III ARa   | Em Análise        | III A Definir                  |
| 24      |               | DEXIL 04/05/2007               | Novo Sistema    | 05A =     | Em Análise        | A Definir                      |
| 23      |               | teste 04/07/2002               | Novo Sistema    | 🗮 Aka     | Em Análise        | 💷 A Definir                    |
| 22      |               | teste executado dia 04/36/2007 | Novo Sistem a   | II Ata    | Em Análise        | A Definir                      |
| 21      |               | tests executedo dia 04/05/2002 | Nove Sistem a   | # 36.8 a  | Em Análise        | III A Definir                  |
| 20      |               | teste executado dia 04/98/2007 | Novo Sistema    | # Ata     | Em Análise        | A Definir                      |
| 19      |               | teste executado dia 04/28/2007 | Novo Sistema    | 🗮 Ata     | Em Análise        | III A Definir                  |
| 18      |               | Cadastra de Pessoal Adm        | Nove Sistema    | E Media   | Em Analize        | A Defevr                       |
| 17      | B3BL3O        | Espiperação de dodos           | Connetiv-8      | 🕒 Média   | Em Análise        | A Definir                      |
| 16      | SGD           | Nilo Gara Logi                 | Corretivia      | 🔲 Média   | Aberta            | A Definir                      |
| tal D   | emandas: 2    | # <u>2 3</u>                   |                 | Just      | ificativa: 🜒 - Pe | ndenta <mark>O</mark> - Suspen |
|         |               |                                |                 |           |                   |                                |
| cur o   |               |                                |                 |           |                   |                                |

- 2. Após a liberação do acesso (login) o sistema apresenta uma listagem geral de demandas.
- 3. No topo da tela (abaixo da logomarca do Sistema), será exibido um menu de navegação que disponibiliza acesso rápido entre os recursos:

#### 3.1. Demandas

3.1.1. Exibe listagem geral das demandas

#### 3.2. Relatórios

3.2.1. Vai para a tela de Relatórios

#### 3.3. Administração

- 3.3.1. Define Perfil de usuário
- 3.4. Histórico

3.4.1. Histórico das ações

#### 3.5. Nome do usuário logado.

- 3.6. Sair.
- 4. Itens do detalhamento dos campos visualizados na lista de demandas.
  - 4.1. ID, Identificador do projeto, gerado pelo próprio sistema (seqüencial).
  - 4.2. Sistema, nome do sistema.
  - 4.3. Demanda, nome da demanda.
  - 4.4. Tipo identifica que tipo de demanda.
  - 4.5. Prioridade identifica a prioridade que se encontra à demanda.
  - 4.6. Status identifica a status que se encontra à demanda.
  - 4.7. Cronograma identifica como o cronograma encontra-se.
- 5. O usuário deverá solicitar o detalhamento da demanda, clicando na sua identificação (item 4.3).
- 6. O fluxo alternativo (Pesquisa: ). Apresentado na tela de demanda possibilita a pesquisa direta de uma demanda especifica, trazendo apenas os itens pesquisados.
- 7. O ícone ( ) possibilita ao usuário adicionar uma nova demanda.
- No rodapé, o sistema informa o numero de demandas. Apenas 10 demandas serão visualizadas de imediato. Após isso haverá automaticamente uma paginação.

## 2. Tela Demanda

1. Ao se clicar no nome demanda o sistema apresenta o detalhamento em uma nova tela.

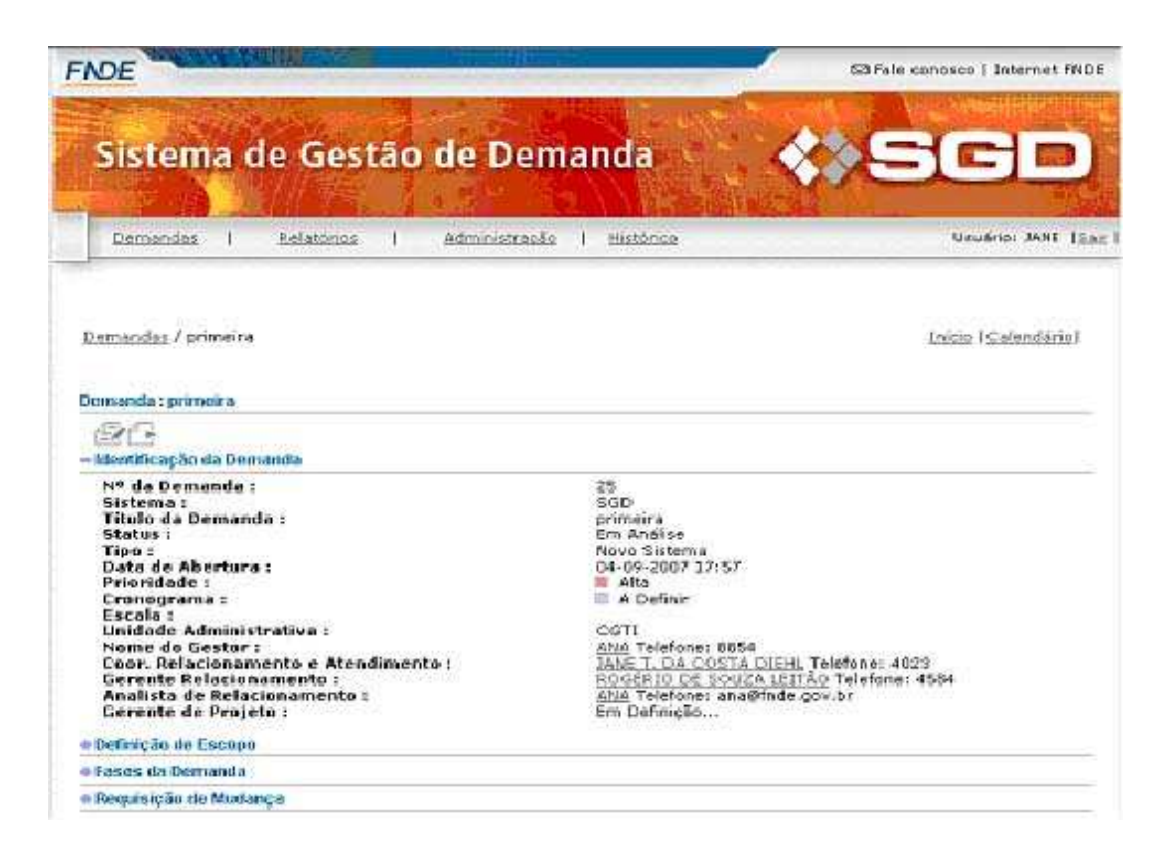

2. Detalhamento da demanda.

2.1. Numero da demanda

- 2.2. identificador
- 2.3. Sistema, nome do sistema.
- 2.4. Titulo da demanda
- 2.5. status
- 2.6. tipo
- 2.7. Data de abertura
- 2.8. prioridade
- 2.9. cronograma

2.10. escala

#### 2.11. Unidade administrativa

- A tela apresentada pelo sistema permite a edição da demanda. Basta clicar no ícone (<sup>(IIII)</sup>).
- 4. Tela de Edição de Demandas

| Same and I manager I same                                                                                                    | oša   Histórico              | Urušno: JANE []     |
|----------------------------------------------------------------------------------------------------|------------------------------|---------------------|
|                                                                                                    |                              |                     |
| <u>Demandas / primeira / Editar Projeto</u>                                                                                                    |                              | Inicio   Calendária |
|                                                                                                    |                              |                     |
| citar Projeto : primeira                                                                                                    |                              |                     |
| Identificação da Demanda                                                                                                    |                              |                     |
| Nº de Demande :                                                                                                    | 25                           | 1                   |
| Sistema :                                                                                                    | Selecione o Sistemai 🖃       |                     |
| Titulo de Demanda :                                                                                                    | prime ina                    | 1                   |
| Status :                                                                                                    | Em Analise 🔹                 |                     |
| Тёрю ::                                                                                                    | Mavo Sistema 🖃               |                     |
| Data de Abertura :                                                                                                    | 04-09-2007 17:57             | ř.                  |
| Prioridade :                                                                                                    | Alta                         |                     |
| Escala :                                                                                                    | Sciecione a Escelas          |                     |
| Unidade Administrativa :                                                                                                    | [C61] <u>7</u>               | 101                 |
| Nome bo Gestar :                                                                                                    | TANK T, DA COSTA DIEN        | -                   |
| Coorte Relacionamento e Acenemiento :                                                                                                    | DOCEDIO DE SOURA LEITÃO      |                     |
| And a rear second a number of the second second s | ANA                          |                     |
| Analista de Relacionamento -                                                                                                    | Second Second                | and a second        |
| Analista de Relacionamente :<br>Gerente de Projete :                                                                                                    | Selecione Gecente de acaieta | 121                 |
| Analista de Relacionamento :<br>Gerente de Projeto :<br>Definição de Escono                                                                                                    | Seleciane Gerente de projeta |                     |

Obs: os demais campos (Nº da demanda titulo da demanda e data de abertura). Não são editáveis.

5. O sistema possibilita a edição de vários itens referente à demanda divididos em categorias:

em calegonas.

#### 5.1. Identificação da demanda.

- 5.1.1. Sistema. Alteração do Sistema a ser demandando
- 5.1.2. Status. Indicação do estagio em que se encontra a demanda
  - 5.1.2.1. Em analise

- 5.1.2.2. execução.
- 5.1.3. Tipo. Definição do Sistema
- 5.1.4. Prioridade. Definição de execução da demanda
  - 5.1.4.1. Alta
  - 5.1.4.2. Baixa
  - 5.1.4.3. Media
- 5.1.5. Escala. Definição do quantitativo de execução da demanda
  - 5.1.5.1. **25%**
  - 5.1.5.2. **50%**
  - 5.1.5.3. **75%**
  - 5.1.5.4. **100%**
- 5.1.6. Unidade Administrativa. Definição da Unidade de Trabalho
- 5.1.7. Nome do Gestor.
- 5.1.8. Coordenadora de Relacionamento e Atendimento
- 5.1.9. Gerente de relacionamento
- 5.1.10. Analista de Relacionamento
- 5.1.11. Gerente de Projeto

#### 5.2. Definição do escopo.

- 5.2.1. Informações do gestor.
- 5.2.2. Descrição da situação atual.
- 5.2.3. Solicitação do cliente.
- 5.2.4. Justificativa da solicitação.
- 5.2.5. Benefícios.
- 5.2.6. Sistemas envolvidos.
- 5.2.7. Tecnologias envolvidas.
- 5.2.8. Entidades externas envolvidas no desenvolvimento.
- 5.2.9. Áreas de negócios envolvidas.
- 5.2.10. Cenários de possíveis soluções para desenvolvimento.
- 5.2.11. Riscos externos envolvidos.
- 5.2.12. Lançamento do produto.

- 5.2.13. Critérios de homologação.
- 5.2.14. Cronograma sugerido pelo cliente.
- 5.2.15. Suporte de TI.
- 5.2.16. Necessidade de treinamento e/ou confecção de material.
- 5.3. Fases da Demanda
- 5.4. Requisição de Mudança
- 6. **Botão SALVAR**. Após a alteração o usuário deve confirmar sua solicitação clicando no Botão SALVAR.
- 7. Tela de Definição de Escopo

|                                                       | × 5           |
|-------------------------------------------------------|---------------|
| ENTIDADES EXTERNAS ENVOLVIDAS NO DESENVOLVIMENTO      |               |
|                                                       | *             |
| ÁREA DE NEGÓCIO ENVOLVIDAS                            |               |
|                                                       | 4.5           |
| CENÁRIOS DE POSSÍVEIS SOLUÇÕES PARA O DESENVOLVIMENTO |               |
|                                                       | 4 3           |
| RISCOS EXTERNOS ENVOLVIDOS                            |               |
|                                                       | 2             |
| LANCAMENTO DO PRODUTO                                 |               |
|                                                       | 1             |
| CRITÉRIOS DE HOMOLOGAÇÃO                              |               |
|                                                       | 22            |
| CRONDGRAMA SUGERIDO PELO CLIENTE                      |               |
|                                                       | <u>к</u><br>У |
| SUPORTE DE TI                                         |               |
|                                                       |               |

|                                                                                                    | 3    |
|----------------------------------------------------------------------------------------------------|------|
| RITÉRIOS DE HOMOLOGAÇÃO                                                                                                    | 3    |
| RONOGRAMA SUGERIDO PELO CLIENTE                                                                                                    | A () |
| UPORTE DE TI                                                                                                    | 1    |
| IECESSIDADE DE TREINAMENTO E/OU CONFECÇÃO DE MATERIAL<br>ecossidade de Treinamento: Sim C Não ®<br>intual ©   Presencial C<br>ecessidade de Confecção de Natenal: Sim C Não ®<br>intual ©   Impresso C |      |
| ONCLUSÃO                                                                                                    |      |
| >Em Processo de Aceite pela TL«                                                                                                    |      |

**OBS**: nessa fase e possível adicionar o anexo de escopo. com os campos:

#### Título.

Anexo.(anexar documentos etc).

| ta de Reslização: 18      | -89-2007                                               |                                                    |                       |
|---------------------------|--------------------------------------------------------|----------------------------------------------------|-----------------------|
| INFORME & ANEXO<br>ID Tib | ula                                                    | Data Abertura                                      | Adicionar<br>Arquivos |
| INFORMAÇÕES DO GEST       | SGD - Microsoft Internet Explorer<br>America de Escapo |                                                    | N N                   |
| DESCREÇÃO DA SITUAÇI      | Anexo<br>Salvor                                        | Procuse.                                           | 1                     |
| SOLICITAÇÃO DO CLIEN      | PMDE 2006                                              |                                                    | 1                     |
| JUSTIFICATIVA DA SOL      |                                                        |                                                    | N N                   |
| BENEFÍCIOS                |                                                        |                                                    | 41                    |
| SISTEMAS ENVOLVIDO        | 1001) of a 1001000 [10                                 |                                                    |                       |
| TÉCNOLOGIAS ENVOLVIO      | AS:                                                    | an na state an an an an an an an an an an an an an | -                     |

8. Tela de Definição das fases da demanda. Mostra a matriz de acompanhamento dos processos envolvido na execução da demanda.

#### 8.1. Processos

- 8.1.1. Planejamento
- 8.1.2. Processo
- 8.1.3. Desenvolvimento
- 8.1.4. Teste
- 8.1.5. Homologação
- 8.1.6. Treinamento
- 8.1.7. Implantação
- 8.2. Acompanhamento
  - 8.2.1. Inicio desejado.

- 8.2.2. Fim planejado.
- 8.2.3. Inicio realizado.
- 8.2.4. Fim realizado.
- 8.2.5. Status.
- 8.2.6. Obs

Tela de requisição de mudança

| Demandas   Relatórios              | Administração I Mistónico          | Uzuádo: JANE (2) |
|------------------------------------|------------------------------------|------------------|
| lequisição de Mudança              |                                    |                  |
| 2 emand-a                          |                                    |                  |
| rº da Domanda                      | 25                                 |                  |
| Siste ma                           | SESTEMA DE DEMANDAS                |                  |
| litulo da Domanda                  | primeira                           |                  |
| Status                             | Em Análise                         |                  |
| ) ata de Abertura                  | 04-09-2007 17:57                   |                  |
| Prioridade                         | Alta                               |                  |
| Inidada Administrativa             | OGTI                               |                  |
| Vorme dia Gestar                   | ANG                                |                  |
| Coor. Relacionamento e Atendimento | JANE T. DA COSTA DIEHL Telefone: 4 | 623              |
| Serente Relacionamento             | ROGÉRIO DE SOUZA LEITÃO Telefone   | er 4584          |
| unalista de Relacionamento         |                                    |                  |
| Serente de Projeto                 | Ern Definição                      |                  |
| tudança                            |                                    |                  |
| finals                             | 10.04                              |                  |

8.3. Título.

8.3.1. Titulo da mudança.

8.4. Mensagem.

8.4.1. Descrição da mensagem.

## Tela para impressão da solicitação da demandada.

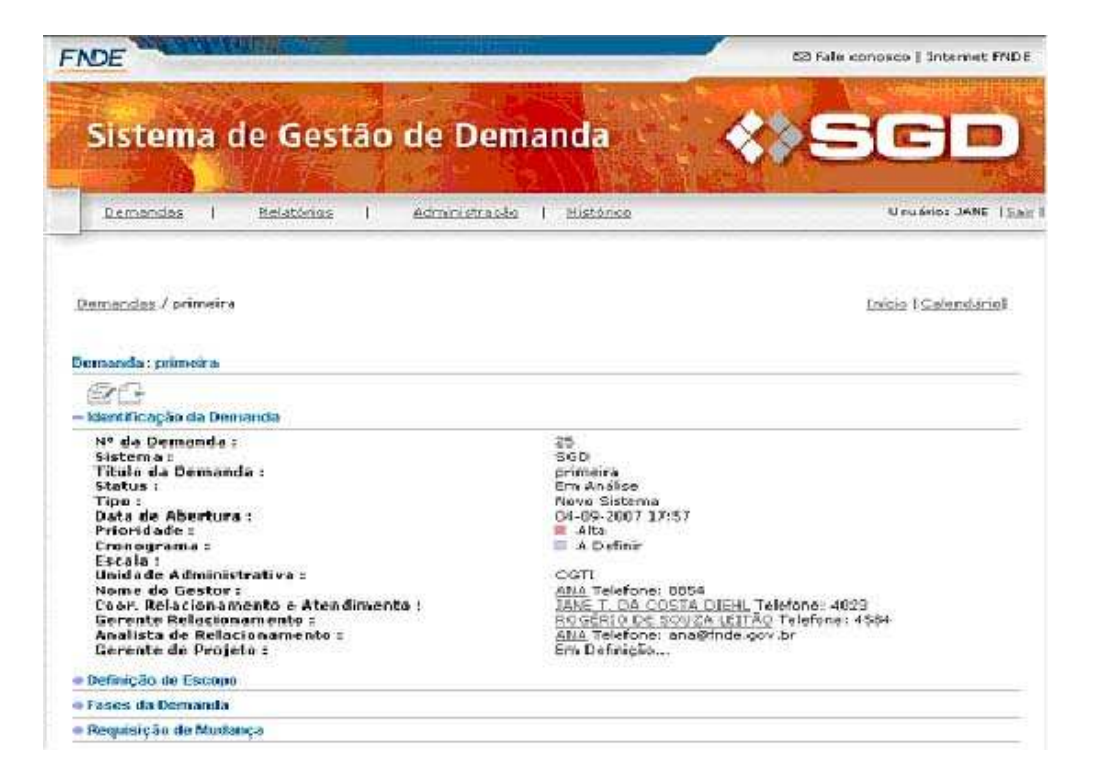

O sistema oferece a opção de impressão em formato PDF, do relatório da demanda detalhada. Bastando clicar no ícone (🖅).

1. Formato de relatório gerado.

#### Ministério da Educação

Fundo Nacional de Desenvolvimento da Educação

SGD - Sistema de Gestão de Demandas

#### Identificação da Demanda: primeira

Nº da Demanda: 25 Título da Demanda: primeira Status: Em Análise Tipo: Novo Sistema Data de Abertura: 04-09-2007 17:57 Prioridade: Alta Cronograma: A Definir Unidade Administrativa: CGTI Nome do Gestor: JANE Coor. Relacionamento e Atendimento: JANE T. DA COSTA DIEHL Gerente de Relacionamento: ROGERIO DE SOUZA LEITÃO Analista de Relacionamento: JANE Responsável da Área:JANE Definição de Escopo

DATA DA REALIZAÇÃO: 18-09-2007 INFORMAÇÕES DO GESTOR: DESCRIÇÃO DA SITUAÇÃO ATUAL: SOLICITAÇÃO DO CLIENTE: JUSTIFICATIVA DA SOLICITAÇÃO: **BENEFICIOS:** SISTEMAS ENVOLVIDOS: **TECNOLOGIAS ENVOLVIDAS:** ENTIDADES EXTERNAS ENVOLVIDAS NO DESENVOLVIMENTO: **CENÁRIO DE DESENVOLVIMENTO:** CENÁRIOS DE POSSÍVEIS SOLUÇÕES PARA O DESENVOLVIMENTO: Data de Impressão : 18/09/2007 Página 1 / 3 **RISCOS EXTERNOS ENVOLVIDOS:** LANÇAMENTO DO PRODUTO: CRITÉRIOS DE HOMOLOGAÇÃO: **CRONOGRAMA SUGERIDO PELO CLIENTE:** SUPORTE DE TI: NECESSIDADE DE TREINAMENTO E/OU CONFECCÃO DE MATERIAL: Nescessidade de Treinamento: Não Nescessidade de Confecção de Material: Não Nescessidade de Manual: Não CONCLUSÕES: Fasesda Dem anda Não existe fase da demanda definida \_S\_o\_li\_c\_it\_a\_ç\_ã\_o\_d\_e\_M\_u\_d\_a\_n\_ç\_a\_\_ Não houve solicitação de mudança P<u>esquisa deSatisfação</u> Data de Impressão : 18/09/2007 Página 2 / 3 Não existe pesquisa de satisfação Data de Impressão : 18/09/2007 Página 3 / 3

Obs: dados apenas ilustrativos.

# 1. Tela de Geração de Relatórios

1. Tela Principal

| Sa Ministèrio da Educação<br>FIDE             | Si Fale conosco    Internet FMDE              |
|-----------------------------------------------|-----------------------------------------------|
| Sistema de Gestão de Dema                     |                                               |
| Domendes   Relatórios   Administração         | tistorico Usuário: JANE (2.5)                 |
| Ristatórios                                   | Drinnidades Services                          |
| Selectore os critérios do relatório equi.     | Providence   Secondor                         |
| Unidade : Selecione Unidade: 💽                | Sistema : Selecione Sistema:                  |
| Prioridade : Seleccone Prioridade : - Tipo da | demanda : Selecione Tipo de Demanda: 💌        |
| Gestor : Selecione Gestor: 💌 Cro              | nagrama : Selecione Situsção do Cronograma: 🖃 |
| Amo da Solicitas                              | ão da Demenda:                                |
| Selectorie And                                | la Demanda: 💌                                 |
| Fib                                           | rat                                           |
|                                               |                                               |
| SGD #1.0 - Maudiner Constitution P            |                                               |

- 2. Menu principal mantido (conforme visto no item 2 da tela principal)
- 3. Relatórios
  - 3.1. Abas (pastas) para execução de:
    - 3.1.1. Consultas
    - 3.1.2. Estatísticas
    - 3.1.3. Gerencial
    - 3.1.4. Prioridade
    - 3.1.5. Serviços

| Æ    |         |                         |            |             | -          | 53 Fale c                 | onosco   Interne |
|------|---------|-------------------------|------------|-------------|------------|---------------------------|------------------|
| is   | ema (   | de Gestão de            | Dem        | anda        |            |                           |                  |
| 1200 |         |                         | P 3        |             | Y          | YA-                       | A                |
| Dem  | I sebra | Relatórios I Adr        | onistração | 1 Histórica | 15         |                           | Usuanos JAN      |
| D 🕶  | Sistema | Demanda                 |            | Tipo        | Prioridade | Status                    | Cronograma       |
| 1D - | Sistema | Demanda                 |            | Tipo        | Prioridade | Status                    | Cronograma       |
| 4    | EXC.    | NEODERFACED DE CHOCH    |            | Covativa    | LT M64in   | CID MINUSE<br>Aborts      | D A Definit      |
| 15   | SGD     | tela principal com erro |            | Conretive   | I Média    | Acsito pelo<br>Cliente    | A Definir        |
| 3    | 560     | Criacão da Relatórios   |            | Corretiva   | 🗆 Média    | Aberta                    | 🖾 A Definir      |
| ız   | SGD     | realizar pagamento      |            | Corretive   | 🗆 Média    | Aguardanda<br>Hamologação | 🔲 A Definir      |
|      | SGD     | registro de documentos  |            | Corretiva   | 📕 Alta     | Aceito pelo<br>Cliente    | 📫 A Definir      |
|      |         | entrega de linros       |            | Evolutiva   | 🗈 Baixa    | Em Andamento              | 🖾 A Definir      |
| 10   | SGD     | fiche de controle       |            | Corretiva   | Deixa      | Pendente                  | 🖹 A Definir      |
| 10   |         | Equipamento Novo        |            | Evolutiva   | 🖬 Méid in  | Aberta                    | 🕅 A Definir      |
| 10   | 030L10- | and strate in           |            | Corretiva   | 🗉 baixa    | Pendente                  | 🔲 A Definir      |
| 10   | 5GD     | 12                      |            |             |            |                           |                  |

# <u>Clicando no campo demanda o sistema imprime um arquivo no formato em pdf.</u>

- 4. Consultas. Resultado da pesquisa e uma tela que apresenta os campos:
  - 4.1. Nº da Demanda.
  - 4.2. Titulo da demanda.
  - 4.3. Status
  - 4.4. Tipo.
  - 4.5. Data da abertura.
  - 4.6. Prioridade.
  - 4.7. Cronograma.
  - 4.8. Unidade Administrativa.
  - 4.9. Nome do Gestor.

- 4.10. Coor. Relacionamento.
- 4.11. Gerente de Relacionameto.
- 4.12. Analista de Relacionamento.
- 4.13. Responsável da área.

Ministério da Educação Fundo Nacional de Desenvolvimento da Educação SGD - Sistema de Gestão de Demandas

Identificação da Demanda: Recuperação de dados

Nº da Demanda: 17 Título da Demanda: Recuperação de dados Status: Em Análise Tipo: Corretiva Data de Abertura: 05-04-2007 14:20 Prioridade: Média Cronograma: A Definir Unidade Administrativa: CGTI Nome do Gestor: JANE Coor. Relacionamento e Atendimento: JANE T. DA COSTA DIEHL Gerente de Relacionamento: ROGERIO DE SOUZA LEITÃO Analista de Relacionamento: JANE Responsável da Área:JANE Definição de Erro

d e

de

testeste te te
S\_o\_li\_c\_it\_a\_ç\_ã\_o\_
M\_u\_d\_a\_n\_ç\_a\_\_\_\_\_
Não houve solicitação de mudança
P\_e\_s\_q\_u\_is\_a\_
S\_a\_ti\_s\_fa\_ç\_ã\_o\_\_\_\_\_
Não existe pesquisa de satisfação

Data de Impressão : 18/09/2007 Página 1 / 1

## **RELATÓRIO DE ESTATÍSTICAS.**

|                                          | © Fale conosco   internet               |
|------------------------------------------|-----------------------------------------|
| Sistema de Gestão de De                  | manda 🔹 🍫 SGC                           |
| Demendes I Relationes I Administration   | Ro I Histórica Urveno: JAM              |
| latórios                                 |                                         |
| Consultas                                | Prioridades Serviços                    |
| elecione as critérios do relatória aquí- |                                         |
| C Grafico de Pizza                       | Gráfica de Barras                       |
| Demandes por Unidade                     | Selecione Unidade: +                    |
| C Demandas por Sistema                   | Selectore Sistema . 19-                 |
| C Demandas por Gestor                    | Selecione Gestor: In                    |
| 🖉 Demandas por Gerente de Projeto        | Selecione Geranta da Projeto:           |
| C Demandas por Analista                  | Selecione Analista de Relacionemento: 💌 |
| Ano da Solicitação da Demanda :          | Selecione Ano da Demanda: •             |
|                                          | Filtrar                                 |
|                                          |                                         |
|                                          |                                         |

- 1. Aba ESTATISTICAS
- 2. Campos de filtros. Opções excludentes. O usuário pode definir apenas um tipo de gráfico a ser utilizado e um tipo de Filtro.
  - 2.1. Gráfico de Pizza. Gera gráfico visual.
  - 2.2. Gráfico de Barras. Gera gráfico visual.
  - 2.3. Demandas por unidade. Filtra todas as demandas por determinada unidade Administrativa (escolher)
  - 2.4. Demandas por Gerente de Projeto. Filtra todas as demandas por determinado Gerente de Projetos (escolher)
  - 2.5. Demandas por Gestor. Filtra todas as demandas por determinado Gestor (escolher)
  - 2.6. Demandas por Analista. Filtra todas as demandas por Analista (escolher)
  - 2.7. Ano da Demanda. Filtra por determinado Ano (escolher)

#### UDUÁNO: JANE IBAR Demandas | Relatórios Administração | Histórico Resultados do Relatório Demanda por Unidade Hovo Sistema 8 Corretiva Evolutiva 7 Total Janeiro: 3 6 Total Fevereiro: 4 Total Marça: 5 5 Total Abril: 1 Total Maio: 0 4 Total Junho: 0 3 Total Julhe: 0 Total Agosto: 0 ž Total Setembro: 7 Total Outubro: 0 4 Total Novembro: 0 Total Dezembro: 0 JAN FEV MAR ABR MAI JUN JUL AGO SET OUT NOV DEZ Total de Demandas; 20 GD while - Manufactor Cone Sunda Nacional de Desenvolumento da Edu

## EXEMPLO DE UM GRÁFICO EM BARRAS.

Obs: Dados apenas ilustrativos.

# EXEMPLO DE RELATÓRIO PIZZA.

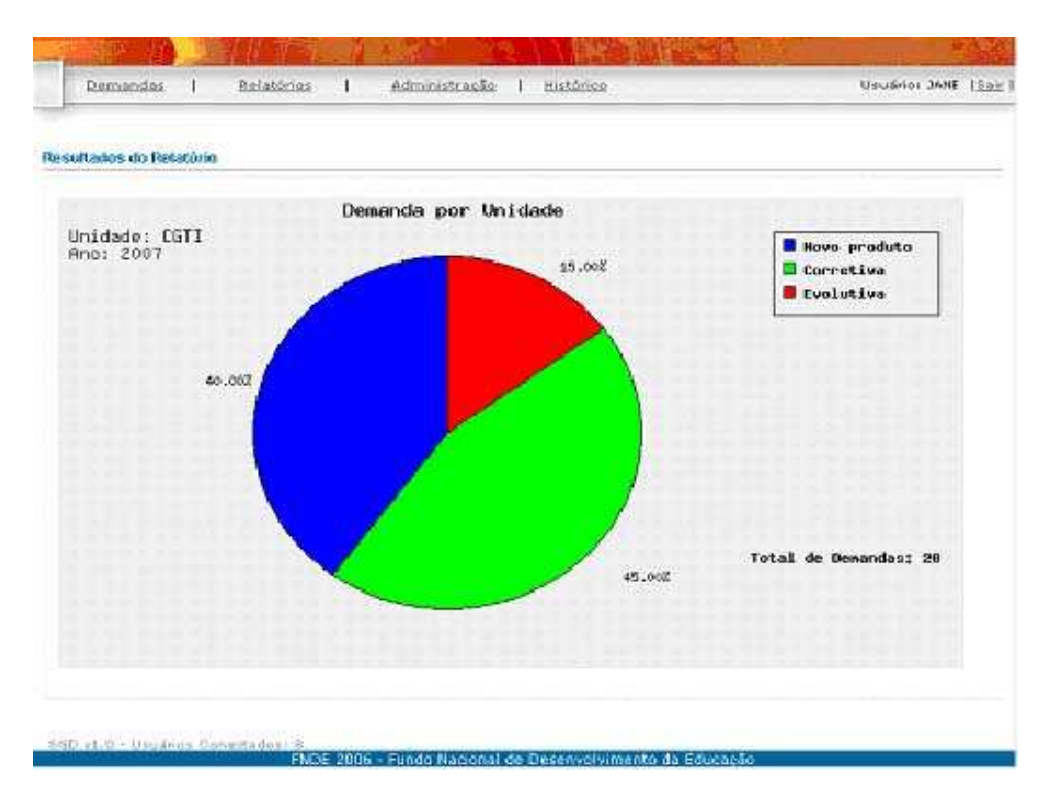

## **RELATÓRIO GERENCIAL**

| L Ministerio da Educação<br>DE           |                       |                  | 521 Fale       | conosco   Internet f |
|------------------------------------------|-----------------------|------------------|----------------|----------------------|
| Sistema de Gestão de                     | Demanda               | N. X             | 8»E            |                      |
| Remandas I Belatórios I Adr              | erustração I Mistóri  | se<br>se         |                | Usuario: JANE        |
| alat órios                               |                       |                  |                |                      |
| Consultas Estatíaticas                   | erencial Prior        | ridades          | Serviços       | 1                    |
| elecione os critérios do relatóvio aqui. |                       |                  |                |                      |
| Unidade : Selecione Unidade: 💌           | 5                     | istemas : Selec  | ione Sistema:  |                      |
| Prioridade : Selecione Prioridade: 💌     | Tipo da d             | emanda : Selec   | ione Tipo de C | emanda:              |
| Status : Selecione Situação:             | - Cron                | ograma : Selec   | ione Situação  | de Cronograma: 🗷     |
| Gaster : Selecione Gestor: 💌             | Garente de l          | Projetos : Salec | ione Gerente   | de Projeto: 💌        |
| Perío                                    | lo da Solicitação da  | Demanda :        |                |                      |
| Tadas as Peri                            | odosi + Selecione Ar  | no da Demanda:   | +              |                      |
|                                          | Filtrar               |                  |                |                      |
|                                          |                       |                  |                |                      |
|                                          |                       |                  |                |                      |
|                                          |                       |                  |                |                      |
| 60 v1.0 - UsuGilas Consideration 8       | a Marienal de Deserve | taireante da Edu | cacio          |                      |

1. Aba GERENCIAL

1.1. Unidade. Filtro por tipo de Unidade Administrativa

- 1.2. Prioridade. Filtro por definição de Prioridade da demanda
- 1.3. Status. Filtro por estagio da Demanda
- 1.4. Gestor. Filtro por Gestor da Demanda
- 1.5. Sistema. Filtro por Sistema solicitado
- 1.6. Tipo de demanda. Filtro por tipo de demanda
- 1.7. Cronograma. Filtro por situação de execução da demanda
- 1.8. Gerente de Projetos. Filtro por gerente do Projeto.

## **RELATÓRIO DE PRIORIDADES:**

| Menisterio da Educação<br>DE                                                                                                    | S3Fale conosco   Internet     |
|----------------------------------------------------------------------------------------------------|-------------------------------|
| Real Providence of the Providence of the Provide | Contraction of the second     |
| Sistema de Gestão de Deman                                                                                                    |                               |
| 12 A. H. H. H. J. S. Y. S. Y.                                                                                                    |                               |
| Demendes I Belatórios I Administração I d                                                                                                    | <u>tistórico</u> Vavárie: XAN |
| Iatórios<br>Consultas Estatisticas Gerencial I                                                                                                    | Prioridades Serviços          |
| electione os critérios do relatorio aqui.<br>Gestor : Selectore Gestor -                                                                                                    |                               |
| Sistemas : Selecione o Sistema 🖌                                                                                                    |                               |
| Unidade : Selecione Unidade:                                                                                                    |                               |
| Gerente de Projetos : Selecione Gerente de Pro                                                                                                    | ijatos 🔳                      |
|                                                                                                    |                               |
| Filtrar                                                                                                    |                               |
|                                                                                                    |                               |
|                                                                                                    |                               |
| 20 V1.0 - Utilairies Conactades: B                                                                                                    |                               |

- 1. Aba PRIORIDADES

  - 1.1. Gestor. Filtro por Gestor 1.2. Sistemas. Filtro por Sistemas 1.3. Unidade. Filtro por Unidade Administrativa 1.4. Gerente de Projetos. Filtro Por Gerente de Projetos

#### Ministério da Educação Fundo Nacional de Desenvolvimento da Educação SGD - Sistema de Gestão de Demandas

LISTA DE PRIORIDADES Gestor:

Gerente de projeto: Em Definição Sistema: Data de impressão: 18/09/2007

Não existe demanda ativa cadastrada para este Sistema! Página 1 / 1

## **RELATÓRIO DE SERVIÇOS:**

| La vale conjuscio   internec re                  |
|--------------------------------------------------|
|                                                  |
| Histórico Urusido Jame II                        |
|                                                  |
| Princidades Satvicos                             |
| Prioridade - Selectore Prioridade -              |
| Area Responsavel : Selecione Area Responsavel: 💌 |
|                                                  |
| o da Demanda :                                   |
| Demanda: 💌                                       |
|                                                  |
| £                                                |
| ana : Salacione Ano da Demanda: • Gerar Gráfico  |
|                                                  |

1. Aba SERVIÇOS

1.1. Status. Filtro por estagio da demanda

- 1.2. Prioridade. Filtro por prioridade de execução da demanda
- 1.3. Unidade. Filtro por Unidade Administrativa
- 1.4. Gesto. Filtro por Gestor da demanda
- 1.5. Prioridade. Filtro por prioridade da demanda

#### 1.6. Área responsável. Filtro por área responsável pela execução da Demanda

#### 1.7. Ano de Solicitação da Demanda.

**Obs**: ao se clicar no campo(Filtrar), o sistema abre uma tela com os resultados da pesquisa idêntico a segunda tela sistema aonde o sistema demonstra as demandas.(2º tela) E ao se clicar no campo "demanda" e gerado um relatório no formato .PDF.

|       | -         |                         |                  | urb Co     | Sol Pale co                     | nosco   Internet |
|-------|-----------|-------------------------|------------------|------------|---------------------------------|------------------|
| is    | tema      | de Gestão de D          | emanda           |            | <b>\$</b> \$5                   |                  |
| Dem   | sendar I  | Relatorios I Administr  | acão I Histórico |            |                                 | Usuária: JAMB    |
| and   | <b>as</b> |                         |                  |            |                                 |                  |
|       | Sistema   | Demanda                 | Tipo             | Prioridade | Status                          | Cronograma       |
| 2     | 818i30    | Recuperação de dados    | Corretiva        | 🗖 Mēdia    | Ern Andise                      | III A Definir    |
| 5     | SGD       | tela principal com erro | Conretiva        | Média      | Aceito pelo                     | B A Definir      |
| 2     | 860       | realizar nanamento      | Connetiva        | El Média   | Aguardiando .                   | E A Definir      |
| 1     | SGID      | registra de dacumentos  | Corretiva        | III Alta   | Hemologação<br>Aceito pelo      | III A Definir    |
|       |           | entreca de livros       | Evolutiva        | Baixa      | Clicato<br>Era Andamento        | E A Definir      |
|       | SGD       | ficha de controle       | Corretiva        | Beixa      | Pendente                        | B A Definin      |
|       | SGD       | TESTE 1                 | Corretiva        | Beixa      | Pendente                        | E A Definir      |
|       | 818L10    | TESTE 3                 | Evolubya         | Média      | Validado pelo                   | E Em etnaso      |
|       | 5.60      | nao mostra dados        | Evolutive        | 💴 Mēd ie   | Validado pelo<br>Relacionamento | III A Definir    |
|       | 5.60      | Desenvolver script      | Corretiva        | Daixa      | Aberta                          | E Em atraso      |
| de    | Demandas: | 10 I Z                  |                  |            |                                 |                  |
| 4.000 |           |                         |                  |            |                                 |                  |

# 4º TELA

Opção do menu administração.

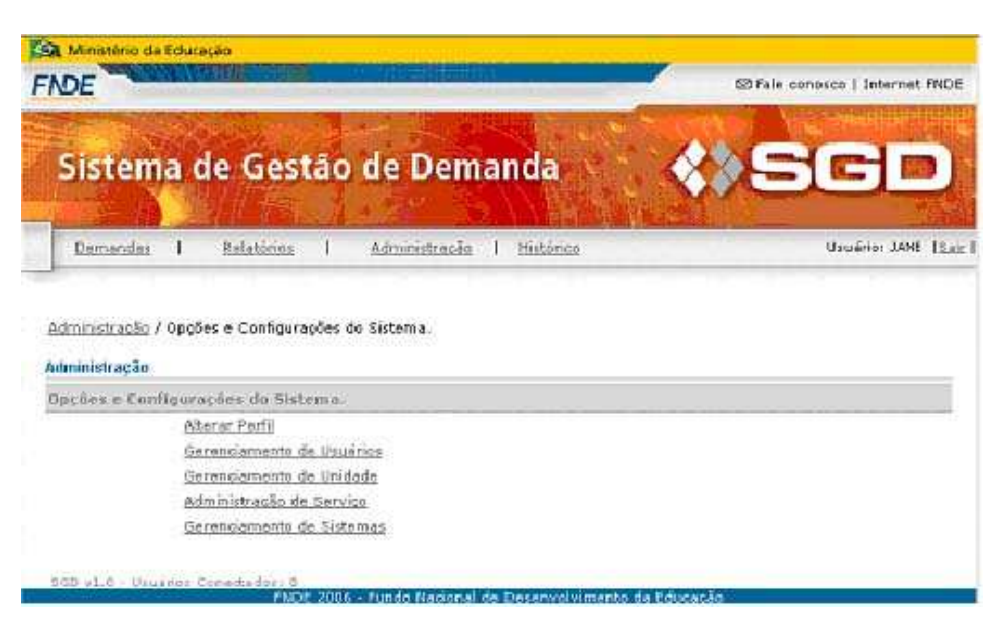

#### Opções de navegação:

- 1. Alterar perfil.
- 2. Gerenciamento de usuários
- 3. Gerenciamento de unidade
- 4. Administração de serviço.
- 5. Gerenciamento de sistemas.

| NOE                                                                                                    | S2 Fale conosco   Internet FNDI      |
|----------------------------------------------------------------------------------------------------|--------------------------------------|
| Sistema de Gestão de Demanda                                                                                                    | <b>SGD</b>                           |
|                                                                                                    |                                      |
| Demandes   Kalatòrios   Administracão   Histório                                                                                                    | <u>10</u> Uzuério: JANE ( <u>3</u> 1 |
| <u>Demandas</u>   <u>Relatôrios</u>   <u>Administração</u>   <u>Histôrio</u><br>Administração / Opções e Configurações do Sistema.<br>Serenciamento de Osuários     | 12 Uzvério: JANE (žu                 |
| <u>Demandas   Relatórios   Administração   Histório</u><br>Administração / Opções e Configurações do Sistema.<br>Ierenciamento de Osuários<br>Se lectione: o Perfil | 12 Usuário: JANE (3)                 |

Alterar perfil

# GERENCIAMENTO DE USUÁRIO

| D                                                                                                    | E                                                                                                    |                                        |     |               |              |                                                   | 53 Fale conosco   Intern |
|----------------------------------------------------------------------------------------------------|----------------------------------------------------------------------------------------------------|----------------------------------------|-----|---------------|--------------|---------------------------------------------------|--------------------------|
| 5                                                                                                    | istema o                                                                                                  | de Gest                                | tão | de Dem        | anda         |                                                   | () SGL                   |
| 5                                                                                                    | Demandai I                                                                                                | Relatórios                             | 1   | Administração | 1 Pristorica | ROLLOW-                                           | Usuário: JA              |
| 11 1 1 1 1 1 1 1 1 1 1 1 1 1 1 1 1 1 1                                                                                                     | inclamento de Us                                                                                          | vàrios                                 |     |               |              |                                                   |                          |
| 11 ST.S.                                                                                                    | nciamento de Us<br>J<br>Nomes                                                                             | uários                                 |     |               | 10           | wantidade                                         | 0                        |
| a la                                                                                                    | enciamento de Us<br>3<br>Númer<br>Skator                                                                  | vàrios                                 |     |               | -9           | wantisfande<br>2                                  | с.                       |
| 11 S. 12                                                                                                    | nciamento de Us<br>Nimos<br>Sastos<br>Saordenador d                                                       | uàrios<br>a Relacionamer               | nto |               | 9            | wantiilade<br>2<br>4                              |                          |
| i i                                                                                                    | Inclamento de Us<br>Normon:<br>Gastor<br>Cantenador d<br>PMO                                              | uàrios<br>a Relacionamer               | nto | 13133433      | 10           | uantidade<br>2<br>4<br>1                          |                          |
|                                                                                                    | Inclamento de Uso<br>Nomines<br>Gestos<br>Snordenador d<br>PMO<br>Gereticial                              | uàrios<br>a Relacionamer               | nto |               | 10           | omutinlande<br>2<br>4<br>1<br>8                   |                          |
| in the second second se | Inclamento de Uso<br>Nemies<br>Gestos<br>Snordenador d<br>2400<br>Gerencial<br>Consulta                   | e Relacionamer                         | nte |               | 0            | oantiilede<br>2<br>4<br>1<br>0<br>2               |                          |
| and and                                                                                                    | Inclamento de Uso<br>Nemve:<br>Sestor<br>Snordenador d<br>2400<br>Gerencial<br>Consulta<br>Gerento de Pro | e Relationamer<br>1912                 | nto |               | 0            | unntinlarda<br>2<br>4<br>1<br>2<br>2<br>3         |                          |
|                                                                                                    | Nerrore:<br>Sestor<br>Centenador d<br>240<br>Generical<br>Censulta<br>Serence de Pro<br>Analista de Est   | e Relacionamer<br>sieto<br>scionamento | nte |               | 0            | onent inforder<br>2<br>4<br>1<br>2<br>3<br>3<br>1 |                          |

- 1. O sistema permite adicionar um novo usuário clicando no ícone
- 2. Filtros para o gerenciamento de usuários:
  - 2.1. Gestor.
  - 2.2. Coordenador de relacionamento.
  - 2.3. PMD.

2.4. Gerencial.2.5. Consulta.2.6. Gerente de projeto.2.7. Analista de Relacionamento.

## FILTRO GESTOR:

| 🖾 Fale conosco   internet FN               |
|--------------------------------------------|
| anda 🔹 SGD                                 |
| <u>Historico</u> Unuário: JANE             |
|                                            |
| a.                                         |
|                                            |
|                                            |
|                                            |
| Gerente de Projets:<br>PC<br>MARRA<br>JOAO |
| Analista de Relacionamente:<br>ana         |
|                                            |
|                                            |

Opção de editar os gestores.

# FILTRO COORDENAÇÃO DE RELACIONAMENTO:

|                                                                                        |                                                                                                    | A REAL PROPERTY.  |
|----------------------------------------------------------------------------------------|----------------------------------------------------------------------------------------------------|-------------------|
| Sistema                                                                                | de Gestão de Demanda 💦 🔇                                                                                           | SCD               |
|                                                                                        |                                                                                                    |                   |
| <u>Demandar</u>  <br>Gerenciamento de C                                                | Estatérica   <u>Administracão</u>   Histórica<br>ourdenação de Relacionamento                                      | Uswärter JANE 12  |
| <u>Demandas</u>  <br>Gerenciamento de C<br>Opcióes e Contigu                           | <u>Estatéries</u>   <u>Administrasão</u>   <u>Histórice</u><br>ourdemação de Relacionismento<br>rações do Sistema. | Uswärter JANE  2  |
| <u>Remandas</u>  <br>Gerenciamento de C<br>Opcões e Configu<br>JANE                    | Estatérisa   Administrasão   Histórise<br>ourdenação de Relacionamento<br>rações do Sistema                        | Uswärter JAME  2  |
| Eerrenciamento de C<br>Gerenciamento de C<br>Opcões e Configu<br>JANE<br>Manoel do cr  | Estatérios   Administrasão   Histórise<br>ourdemação de Relacionamento<br>raçió es do Sistema.                     | Usudiris: JANE  2 |
| Demandas  <br>Gerenciamento de C<br>Opcões e Configu<br>JANE<br>manoel.do.cr<br>utrutu | Estatérisa   <u>Administrasão</u>   <u>Histórise</u><br>oordenação de Relacionamento<br>rações do Sistema.         | Uzwärte: JAME  2  |

| DE<br>Sistema de                                                                                                    | e Gestão de Dem                             | anda 💉                                           |               |
|----------------------------------------------------------------------------------------------------|---------------------------------------------|--------------------------------------------------|---------------|
| Demendes I                                                                                                    | Bafatórioz I Administracão                  | I Histórice                                      | Usuario: JANE |
| renciamento de Coord<br>ações e Configuraçã                                                                                                    | enação de Relacionamento<br>iec do Sistema. |                                                  |               |
| JANE                                                                                                    | 🚰 5GD - Microsoft Internet Explore          |                                                  |               |
| manuel da ceu.                                                                                                    | Genericiamento de Coordenação               | de Relacionamento                                |               |
| sitivatu                                                                                                    | Alterar                                     |                                                  |               |
| teste2                                                                                                    | Nome: JANC                                  |                                                  |               |
|                                                                                                    | Email: gane@fnde.gov.br                     |                                                  |               |
| io at.o - Liquários Co                                                                                                    | Lotação: COTI                               | Localização:                                     |               |
|                                                                                                    | Telefones 779                               | Telefone Atualizada                              | C]            |
|                                                                                                    |                                             | IAtterari IXI Feshar                             |               |
|                                                                                                    |                                             |                                                  |               |
|                                                                                                    | 160 v1.8 - Lisuaros Ganestado               | n R<br>Nacional de Decenvolvimento de            | Education     |
| and the second second se | FILLS 6000 FILLING                          | regeneration and the second second second second |               |

- 1. Ao se clicar no coordenador o sistema abre uma tela que possibilita editar os campos:
  - 1.1. Nome.
  - 1.2. E-mail.

  - 1.3. Lotação. 1.4. Localização.
  - 1.5. Telefone.
  - 1.6. Telefone Atualizado.

## FILTRO PMO

|                                                                                                    |                                                                                                    | States And And                                                      |                  |
|----------------------------------------------------------------------------------------------------|----------------------------------------------------------------------------------------------------|---------------------------------------------------------------------|------------------|
| Sistema de Gestão                                                                                                    | de Demanda                                                                                                    | <b>SG</b>                                                           | D                |
| Demandes   Relatórios                                                                                                    | Administração   Histórico                                                                                                    | U suidens :                                                         | JAME   <u>Sa</u> |
| PMD                                                                                                    |                                                                                                    |                                                                     |                  |
| Opções e Configurações do Sistema.                                                                                                    |                                                                                                    |                                                                     | - i              |
| FLAMENGO MESMO ASSIM E TIMINI                                                                                                    | HQ                                                                                                    |                                                                     |                  |
|                                                                                                    |                                                                                                    |                                                                     |                  |
| COULD C. IDUNIAN COASTANAN C.                                                                                                    |                                                                                                    |                                                                     |                  |
| FINDE 200                                                                                                    | 5 - Fundo Nacional de Dasanvolvimento da                                                                                                    | e Educação                                                          |                  |
|                                                                                                    |                                                                                                    |                                                                     |                  |
|                                                                                                    |                                                                                                    |                                                                     |                  |
| Ministerio de Educeção                                                                                                    |                                                                                                    |                                                                     |                  |
| Ministerio da Educação                                                                                                    |                                                                                                    | 53 Fale conosco   Internet FNDE                                     |                  |
| Ministério de Educeção                                                                                                    |                                                                                                    | 53 Fale conorco   Internet FNDE                                     |                  |
| Ministério da Educação                                                                                                    |                                                                                                    | 53 Fale conosco   Internet FNDE                                     |                  |
| Monstero de Educe de<br>DE<br>Sistema de Gestão de                                                                                                    | e Demanda                                                                                                    |                                                                     |                  |
| Monstero de Educeció<br>DE<br>Sistema de Gestão de                                                                                                    | e Demanda                                                                                                    |                                                                     |                  |
| Ministerio da Educação<br>DE<br>Sistema de Gestão de<br>Remandas 1 Relatórios ( Ad                                                                                                    | e Demanda                                                                                                    | Sta Fale conosco   Internet FNDE                                    |                  |
| Ministerio da Educação<br>DE<br>Sistema de Gestão de<br>Demandas I Relatórios I ati                                                                                                    | e Demanda                                                                                                    | Că Fale conosco   Internet FRDE                                     | -                |
| Monsteiro da Educação<br>DE<br>Sistema de Gestão de<br>Remandas 1 Relatórios 1 Ad                                                                                                    | e Demanda                                                                                                    | State conosco   internet FRDE                                       |                  |
| Ministério de Educeció<br>DE<br>Sistema de Gestão de<br>Demandes 1 Relatórios ( ad<br>MO                                                                                                    | e Demanda<br>meistracia i histórica<br>SCD - Microsoft Endenset Explores<br>PMO<br>Alterar:                                                                                                    | Ca fele conosco   internet FRDE                                     |                  |
| Ministário da Educação<br>DE<br>Sistema de Gestão de<br>Demandas 1 Relatórios 1 Ad<br>MO<br>Igções e Configurações da Sistema.<br>FLAMENGO MESMO ASSIM E TIMINHO                                                         | e Demanda<br>E Demanda<br>E Dema | S3 fale conosco [ Internet FRDE<br>SCOLON<br>Usueiro: JANE [ Same ] |                  |
| Ministerio de Educeção<br>DE<br>Sistema de Gestão de<br>Demandas I Relatórios I ad<br>Mo                                                                                                    | e Demanda (*)<br>ministricke 1 Histórice<br>SCO - Microsoft Enference Explorer<br>PMO<br>Witterar:<br>Nome: PLAMENGO MESMO ASEIM E TIP<br>Ernail: Fulancio/Bio Leon by                                                                                                    | Ca Fale conosco   Internet FRUDE                                    |                  |
| Ministerio de Educeção<br>DE<br>Sistema de Gestão de<br>Demandes   Relatórios   Ad<br>MO<br>Igções e Configurações da Sistema<br>ELANENGO MESERO ASSEM E TIMINHO<br>100 v1.0 - Unusion Constados a<br>FINOS 2006 - FU    | e Demanda<br>E Demanda<br>E Dema | Ca Fale conosco   Internet FRUDE                                    |                  |
| Monsterio da Educação<br>Sistema de Gestão de<br>Demandas I Relatórios I aŭ<br>MO<br>Unções e Constiguirações da Sistema.<br>ELAMENISO MERMO ASSIM E TIMINHO<br>SOL 0.1.0.1 Jungalos Constados 1.8<br>EXCE 2006 - RI     | e Demanda<br>mmetracio I Histórico<br>SCO - Microsoft Enternet: Explorer<br>PMO<br>Alternar:<br>Nome: PLAMENIGO MESINO ASSIM E TIN<br>Email: Pularecinitati com be<br>Lotapão: COTI<br>Telefone: 2002                                                                                                    | Ca Fale conosco   Internet FRDE                                     |                  |
| Monsterio de Educe de<br>DE<br>Sistema de Gestão de<br>Demandes I Relatórios I do<br>MO<br>Depões e Constiguirações do Sistema.<br>FLAMENGO MESMO ASSIM E TIMINHO<br>100 ol. 0 - Dinusios Constados I<br>FLOE 2006 - Put | e Demanda<br>Eministracia I Mintónica<br>SCO - Microsoft Enterset Explores<br>PMO<br>Alterar<br>Nome: PLAMENIGO MESMO ASSIME TIP<br>Eminil: Pulando/Obat.com.be<br>Lotopilo: SGTI<br>Telefone: 2051<br>Jaiterari                                                                                                    | Ca Fale conosco   Internet FRDE                                     |                  |
| Monistimo da Educação<br>DE<br>Sistema de Gestão de<br>Remandas 1 Relatórios 1 ató<br>MO<br>Ispões e Constigurações do Sistema<br>ELAMENGO MESMO ASSIM E TIMINHO<br>100 v1.0 - Unadriar Constituenta 1<br>FROE 2006 - FU | e Demanda<br>ministración i Mistórico<br>SCO-Microsoft Entenset Explores<br>PMO<br>Alterar:<br>Nome: PLAMENIGO MESMO ASSIME TIP<br>Email: Pulanetin@bu Leon tie<br>Lotopõe: COTT<br>Telefone: 8852<br>Jätterarf                                                                                                    | Ca Fele conosco   Internet FRDE                                     |                  |
| Ministerio de Educação<br>NOE<br>Sistema de Gestão de<br>Demendas 1 Relatórios 1 Ad<br>MO<br>Opções e Configuenções do Sistema<br>FLANENÇO MESMO ASSEM E TIMINHO<br>SOB v1. 6 - Unador Constitudou A<br>FLOE 2006 - TO   | e Demanda<br>E Demanda<br>E Dema | State conosco   internet FRDE                                       |                  |

- 1. O sistema abre uma tela com as opções de editar os campos:
  - 1.1. Nome:
  - 1.2. E-mail.

  - 1.3. Lotação. 1.4. Localização. 1.5. Telefone.

## FILTRO GERENCIAL:

| Ministèrio da Educação  |                                                          |                                 |
|-------------------------|----------------------------------------------------------|---------------------------------|
| DE                      |                                                          | 🖾 Fale conosco   Internet FM    |
|                         | TA THE A THE DURING ST                                   |                                 |
| a desiro                | States and the second second                             | And the second second second    |
| Sictoma do              | Gostão do Domanda                                        |                                 |
| antenna ue              | destav de Demanua                                        |                                 |
| The A Park              | (高) (1) (1) (1) (1) (1) (1) (1) (1) (1) (1               |                                 |
|                         |                                                          |                                 |
| Demandes   R            | datórios   Administração   Histórico                     | Usuário: JANE                   |
|                         |                                                          |                                 |
|                         |                                                          |                                 |
| and the state           |                                                          |                                 |
| erencial                |                                                          |                                 |
| pcões e Configuraçõe    | s do Sistema.                                            |                                 |
| terte                   |                                                          |                                 |
| 10346                   |                                                          |                                 |
| teste                   |                                                          |                                 |
|                         |                                                          |                                 |
| 999 v1.0 - Uruáñor Cone | Kidari 8<br>EVEC 2006 - Evido Nacional de Deservolvinord | ito da Feloração                |
| 🙀 Ministèrio da Educaçã |                                                          |                                 |
| FNDE                    |                                                          | S2 Fale conos co   Internet FND |
|                         |                                                          | A STATE AND A STATE OF A STATE  |
| Sistema de              | e Gestão de Demanda                                      | - ANGER                         |
| Sistema di              | - Gestado de Demanda                                     | viele:                          |
| Demandas                | Palatérios I Administração I distórico                   | Listania BANE ISa               |
|                         |                                                          |                                 |
| Gerencial               |                                                          |                                 |
| Opções e Configuraç     | ies do Sistema.                                          |                                 |
| inste                   | SGD - Microsoft Internet Explorer                        |                                 |
| leste                   | Alterar                                                  |                                 |
| 990 wL-0 - Unuários Co  | ette Nomel teste                                         |                                 |
|                         | Email: Inste                                             |                                 |
|                         | Lotoção                                                  | Localização:                    |
|                         | Telefones 1295                                           | Telefone Atualizado:            |
|                         | iABerari i                                               | xI. Fechar                      |
|                         |                                                          | and an a start start start and  |
|                         | SAD AN A STREAM STREAM STREAM                            |                                 |
|                         | FNCE 2005 - Fundo Makonal da D                           | Desenvalumento da Educação      |
|                         |                                                          |                                 |
|                         |                                                          |                                 |

- 1. O sistema abre uma tela com a opção de editar os campos: 1.1. Nome.

  - 1.2. E-mail.

1.3. Lotação; 1.4. Localização. 1.5. Telefone. 1.6. Telefone atualizado.

## FILTRO CONSULTA.

| A Ministero da Educação<br>NDE                                                                   | r<br>Sið føle ennisce ( ) jalernet Milit                                                                       |
|--------------------------------------------------------------------------------------------------|----------------------------------------------------------------------------------------------------|
| Sistema de Gestão de Demanda                                                                     | ()sgd                                                                                                    |
| Denverdes ( želationa ( égeneratede ) distance<br>Denverdes ( želationa ( égeneratede ) distance | and and a second second second second second second second second second second second second second second se |
| inordisunder de Reidlorie                                                                        |                                                                                                    |

## FILTRO DE GERENTE DE PROJETO.

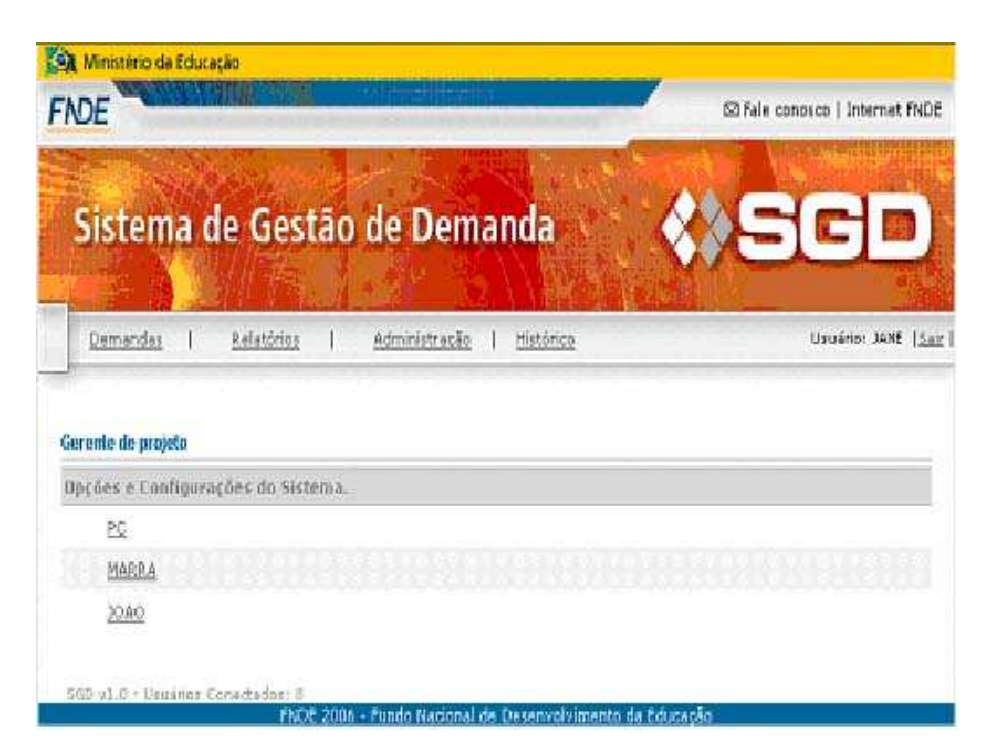

Opção de editar.

| DE                       |                          | inition:              |                              | 2) Fale conosco   1 | nternet FN     |
|--------------------------|--------------------------|-----------------------|------------------------------|---------------------|----------------|
|                          | William H                | - Statute of          | true Parties and             | I WEEKS             | and the second |
| Sistema de G             | Gestão de D              | emanda                |                              | He                  | -              |
|                          | Fill New                 |                       |                              |                     | -              |
| Demondes I Bala          | tóries   Administr       | acăg   História       | ce                           | Usuán               | I BRAK IG      |
|                          |                          |                       |                              |                     |                |
| rente de projeto         |                          |                       |                              |                     |                |
| pções e Cunfigurações d  | fo Sistema.              |                       |                              |                     |                |
| 20                       | SGD - Microsoft Internet | t Explorer            |                              |                     | 302            |
| MARRA                    | Gerente de Projeto       |                       |                              |                     |                |
| 20.40                    | Alteror                  |                       |                              |                     |                |
|                          | Nome: MARRA              |                       |                              |                     |                |
| 55 s1.0 - Unusidor Conec | Email: marra@fnds        | .gay br               |                              |                     | 100            |
|                          | Lotação: (CGT)           |                       | Localização:                 | 1                   |                |
|                          | Telefone: 771            |                       | Telefone Atualizado:         |                     |                |
| 10000                    |                          |                       |                              |                     |                |
|                          |                          | Lolterar              | I LXLEechar                  |                     |                |
| 0.0000 0.000             | - dui tonutionului       | the second states and | -tultur himste               | n altra fair fair   |                |
|                          | Sigla du Stationa        | Prome do Siste        | ења                          |                     |                |
| Section 1983             | SGD                      | SESTEMA DE DE         | EMANDAS                      |                     |                |
|                          | SGD                      | STOTEMA DE DE         | EMANDAS<br>EMANDAS           |                     |                |
|                          | 000                      | WEDT CITIM DE DE      | A 11 10 10 10 10 10 10 10 10 |                     |                |

- 1. O sistema abre uma tela com as opções de editar os campos: 1.1. Nome.

  - 1.2. E-mail
  - 1.3. Lotação.
  - 1.4. Localização. 1.5. Telefone.

  - 1.6. Telefone atualizado.

## FILTRO ANALISTA

| A Menisterio da Educação<br>NDE                                  | Sfele conosco   Internet FNDE |
|------------------------------------------------------------------|-------------------------------|
| Sistema de Gestão de Demanda                                     | <b>\$</b> SGD                 |
| Demandas   Relatórios   Administração   Miltórico                | Unuiério: JANE <u> Kar</u>    |
|                                                                  |                               |
| inalista de Relacionamento                                       | 9                             |
| inalista de Relacionamenio<br>Opções e Configurações do Sistema. |                               |

| VDE                                   | and and a second | A SALAD SALAD |                   | 52 F                 | ale conosco   internet Fr                                                                                       |
|---------------------------------------|------------------|---------------|-------------------|----------------------|----------------------------------------------------------------------------------------------------|
| Sistema de O                          | Gestão           | de D          | emanda            | · · · · ·            |                                                                                                    |
| Demendes I Bele                       | tories           | Administr     | ratão I Histórica | 2                    | Gaussino, AANE                                                                                                  |
| erente de projeto                     |                  |               |                   |                      |                                                                                                    |
| lpções e Canfigurações (              | fo Sistema.      |               |                   |                      |                                                                                                    |
| 20                                    | 5GD - Micro      | soft interne  | t Explorer        |                      |                                                                                                    |
| MARRA                                 | Gerente d        | e Projeto     |                   |                      |                                                                                                    |
| 20.40                                 | Alterar          |               |                   |                      |                                                                                                    |
|                                       | Nome:            | MAR:R.6       |                   |                      |                                                                                                    |
| 65-s1.0 - Universe Conec              | Emsile           | marra@fnds    | .gay br           |                      |                                                                                                    |
|                                       | Lotaçãos         | COTI          |                   | Localização:         | The second second second second second second second second second second second second second second second se |
|                                       | Telefone         | 771           |                   | Telefone Atuslizado: |                                                                                                    |
|                                       |                  |               | [Alterari         | LXL Peopler          |                                                                                                    |
|                                       | Sigla de         | Sistimua      | Prome do Siste    | nsa                  |                                                                                                    |
| · · · · · · · · · · · · · · · · · · · |                  | SGD           | SESTEMA DE DEI    | MANDAS               |                                                                                                    |
|                                       |                  |               |                   |                      |                                                                                                    |
|                                       |                  | SGD           | SISTEMA DE DEI    | MANDA'S              |                                                                                                    |

- 1. O sistema abre uma tela com as opções de editar os campos:
  - 1.1. Nome.
  - 1.2. E-mail.
  - 1.3. Lotação.
  - 1.4. Localização.
  - 1.5. Telefone.
  - 1.6. Telefone atualizado

## ADICIONAR USUÁRIO

Na tela de administração o sistema possibilita basta clicar no ícone ( Adicionar.

| DE                                                                                                    |                                                                       | SE Fele conesco i Internet (NI |
|----------------------------------------------------------------------------------------------------|-----------------------------------------------------------------------|--------------------------------|
| Sistema de Ge                                                                                                    | estão de Demanda                                                      | <>SGD                          |
| Demendes   Relator                                                                                                    | ing   Administração   Mintórico                                       | Usuário: JANE []               |
| dministração / Administração ;<br>Iministração de Usuário<br>adastrio de Usuário                                                                               | <u>de Serviço</u> / Opi;ões de Gerencismento de Demandas              |                                |
| dministração / Administração ;<br>Iministração de Usuário<br>adastro de Usuário<br>Name:                                                                       | <u>de Serviço</u> / Opi;ões de Gerencismente de Demandas              |                                |
| dministracijo / Administracijo  <br>Immistracijo de Usuário<br>odkistrio de Usuário<br>Name:<br>Usuário:                                                       | <u>de Serviço</u> / Opi;ões de Gerencismente de Demandas              | 1                              |
| dministracijo / Administracijo  <br>Immistracijo de Usuário<br>odkistrio de Usuário<br>Neme:<br>Usuário:<br>Senha:                                             | <u>de Serviço</u> / Opi;ões de Gerencismento de Demandas              |                                |
| dministración / Administración<br>Immistración de Usuário<br>odastro: de Usuário<br>Nome:<br>Usuário:<br>Senha:<br>Ernsili                                     | de Serviça / Opi;šes de Gerencismento de Demandas                     |                                |
| dministración / Administración<br>Immistración de Usuário<br>odkistrio de Usuário<br>Nome:<br>Usuário:<br>Senha:<br>Ernsili<br>Perili:                         | de Serviça / Opi;šes de Gerencismento de Demandas                     |                                |
| dministración / Administración i<br>Immistración de Usuário<br>odkistrio de Usuário<br>Nome:<br>Usuário:<br>Senha:<br>Ernoili<br>Perili:<br>Unidade:           | de Serviça / Op;šes de Gerencismento de Demandas<br>Selecione Perfit: |                                |
| iministració / Administración<br>Immistración de Usuário<br>adastro: de: Usuário<br>Nome:<br>Usuário:<br>Senha:<br>Ernoil:<br>Perfil:<br>Unidade:<br>Telefone: | de Serviço / Op;šes de Gerencismento de Demandas<br>Selecione Perfit: |                                |

- 1. Campos para cadastramento de usuário:
  - 1.1. Nome.
  - 1.2. Usuário.
  - 1.3. Senha.
  - 1.4. E-mail.
  - 1.5. Perfil.
  - 1.6. Unidade.
  - 1.7. Telefone.

#### GERENCIAMENTO DE UNIDADE

| A Ministério da Educação<br>NDE                                                                                                    | ⊠ fale conosco   Internet fit                              |
|----------------------------------------------------------------------------------------------------|------------------------------------------------------------|
| Sistema de Gestão de Den                                                                                                    | nanda 🍪 SG 🖻                                               |
| Demendes I Relatórias I Administraciós                                                                                                    | 1   <u>Historica</u> Usuários JANE                         |
|                                                                                                    |                                                            |
| <u>Administração</u> / Opções e Configurações de Sistema.<br>Jerenciamento de Unidade                                                                  |                                                            |
| Aciministración / Opoñes e Configurações do Sistema.<br>Gerenciamento de Unidade                                                                       |                                                            |
| Aciministración / Oppões e Configurações do Sistema.<br>Gerenciamento de Unidade<br>- Nome :                                                           | Quantidade de usuários.                                    |
| eciministração / Opções e Configurações do Sistema.<br>Gerenciamento de Unidade<br>Some:<br>Nome:<br>COTR                                              | Quantidade de usuários<br>13                               |
| Aciministración / Oppões e Configurações do Sistema<br>Gerenciamento de Unidade<br>Nome:<br>COTI<br>DIRETORIA                                          | Quantidade de usuários<br>13<br>0                          |
| Aciministración / Oppöes e Configurações do Sistema.<br>Berenciamento de Unidade<br>Some:<br>COIX<br>DIRETORIA<br>PRESIDÊNCIA                          | Quantidade de usuários<br>13<br>0<br>0                     |
| Administratão / Opções e Configurações do Sistema.<br>Gerenciamento de Unidade<br>Nome:<br>COTA<br>DIRETORIA<br>PRESIDÊNCIA<br>TESTE                   | Quantidade de usuários<br>13<br>0<br>0<br>0                |
| Administração / Opções e Configurações do Sistema.<br>Gerenciamento de Unidade<br>Source:<br>COTA<br>COTA<br>DIRETORIA<br>PRESIDÊNCIA<br>TESTE<br>CSTO | Quantidade de usuários<br>13<br>0<br>0<br>0<br>0<br>0<br>0 |

- Filtros para o gerenciamento de unidades:
   1.1. Nome.

  - 1.2. Quantidade de usuários

| Sictoma do Goo                                                                                                    | tão do Domanda                                           | AN         |
|----------------------------------------------------------------------------------------------------|----------------------------------------------------------|------------|
| sistema de des                                                                                                    |                                                          | 1 - E      |
| Demandas   Relations                                                                                                   | Advanistración I. Bistianen                              | Umério: 14 |
|                                                                                                    |                                                          |            |
|                                                                                                    |                                                          |            |
|                                                                                                    |                                                          |            |
| <u>Administração</u> / Opçães de Gerenei                                                                               | amento de Demandas                                       |            |
| <u>Administração</u> / Opções de Gerenei                                                                               | amento de Demandas                                       |            |
| <u>Administração</u> / Opções de Gerenci<br>Administração de Ocidade                                                   | amento de Demandas                                       |            |
| <u>Administração</u> / Opções de Gerenei<br>Administração de Opidade<br>Altera Unidade                                 | amento de Demandas                                       |            |
| <u>Administração</u> / Opções de Gerenei<br>Administração de Unidade<br>Altera Linidade<br>Nome da Unidade:            | amento de Demandas<br>COORDENAÇÃO DE TECNOLOGIA          |            |
| <u>Administração</u> / Opções de Gerenci<br>Altrinistração de Unidade<br>Altera Linidade<br>Nome da Unidade:<br>Sigla: | amento de Demandas<br>COORDENAÇÃO DE TECNOLOGIA<br>CIGTI |            |

| Sistema de Gesta                                                                                                    | o de Demanda             |              |
|----------------------------------------------------------------------------------------------------|--------------------------|--------------|
| onsterna de desta                                                                                                    | o de Demanda             | XEEE         |
| Demandas   Pelatórias                                                                                                    | Administracia   Mittinga | Urwensi JANE |
| <u>Administração</u> / Opções de Gerenciame<br>Administração de Unistade                                                       | nto de Domandas          |              |
| <u>Administração</u> / Opções de Gerenciame<br>Antoinistração de Unidade<br>Cadastro de Unidade                                | nto de Domandas          |              |
| <u>Administração</u> / Opções de Gerenciame<br>Administração de Unidade<br>Cadastro de Unidade<br>Nome da Unidade :            | nto de Domandas          | -            |
| <u>Administração</u> / Opções de Gerenciame<br>Antoinistração de Unidade<br>Cadastro de Unidade<br>Nome da Unidade :<br>Sigla: | nto de Domandas          | 1            |

- Ao se clicar no filtro nome o sistema abre uma tela que permite editar os campos:
   1.1.Nome da unidade.
  - 1.2. Sigla.

## ADMINISTRAÇÃO DE SERVIÇOS

| - in Sa                                               | State was and a second second second second                                                                                                    | AND ADDRESS OF ADDRESS OF |
|-------------------------------------------------------|----------------------------------------------------------------------------------------------------|---------------------------|
| Siste                                                 | ma de Gestão de Demanda                                                                                                    | SGD                       |
| 1                                                     |                                                                                                    |                           |
| Demen:<br>Láministrac                                 | des   Beletórios   Administresão   Histórico<br>So / Opções e Configurações do Sistema.<br>ão                                                                                                    | Usuário: JANE  3          |
| Qemen:<br>Lórumotrac<br>atministraç<br>Lórumotrac     | das I Relatórios I Administração I Histórico<br>30 / Opções e Configurações do Sistema.<br><b>ão</b><br>ação de Serviço                                                                                                    | Usuário: JANE  3          |
| Demen<br>Lóministrac<br>atministracy<br>Vdmi nistri   | des I Relatórios I Administração I Histórico<br>do / Opções e Configurações do Sistema.<br>ão<br>ação de Serviço<br>Gerenciamento de Autenticação                                                                              | Unuério: JANE  2          |
| Demani<br>Láministrac<br>atministracy<br>Láministracy | des I Relatórios I Administracão I Histórico<br>Lo / Opções e Configurações do Sistema.                                                                                                    | Usu érib: JANE  3         |
| Damanı<br>Lónun strad<br>alministr aş                 | das I Relatórios I Administração I Histórico<br>do / Opções e Configurações do Sistema.<br>ão<br>ação de Serviço<br>Gerenciamento de Automicação<br>Gerenciamento de Actao<br>Gerenciamento de Actao<br>Gerenciamento de Email | Usušnio: JANE  2          |

- 1. Filtros para a administração de serviços:
  - 1.1. Gerenciamento de autenticação.
  - 1.2. Gerenciamento de ação.
  - 1.3. Gerenciamento de e-mail.
  - 1.4. Gerenciamento de demandas

# FILTRO DE AUTENTICAÇÃO

| NDE                                                                                                    | Constant   Internet PADE                  |
|----------------------------------------------------------------------------------------------------|-------------------------------------------|
| Sistema de Gestão de Demanda                                                                                                    | <b>\$</b> SGD                             |
|                                                                                                    | Self-self-self-self-self-self-self-self-s |
| Demandas   Belatórios   Administração   Mistórica                                                                                                    | Usuarie: JANE <u> Est</u>                 |
| Demandes   Belatórios   Administração   Mistórica<br>Administração / Administração de Serviço / Opções e Configurações do Sistema .                                                                                                    | Usuarior JANE <u>(Sar</u>                 |
| <u>Demandes</u>   <u>Belatórios</u>   <u>Administração</u>   <u>Mistórica</u><br><u>Administração</u> / <u>Administração de Serviço</u> / Opções e Configurações do Sistema .<br><b>Administração</b><br>Gerenciamiento de Autenticiação             | UJUURISI JANE <u> San</u>                 |
| <u>Demandas</u>   <u>Belatórios</u>   <u>Administração</u>   <u>Mistórica</u><br><u>Administração / Administração de Servico</u> / Opções e Configurações do Sistema.<br><b>Minimistração</b><br>Gerenciamiento de Autenticoção<br><u>22-06-2007</u> | Usuáris: JANE [ <u>Sat</u>                |

Ao se clicar no campo de data o sistema abre uma tela com o detalhamento. Ou pode remover imediatamente a autenticação clicando em no campo "remover"

| NDE                                                                                                    | 53 Fale conosco   Internet FN                                                                                                    |
|----------------------------------------------------------------------------------------------------|----------------------------------------------------------------------------------------------------|
| Sistema de Gestão de Demar                                                                                                    | ida 🐇 SGD                                                                                                    |
| Demandas   Relatórias   Administração                                                                                                    | Histórica Uswérier JANE (3                                                                                                    |
| Administração / Administração de Serviça / Opeães e Corfigura;                                                                                                    | ões do Sistema.                                                                                                    |
| Administração / Administração de Service / Opções e Configuraç<br>Administração                                                                                                    | ões do Sistema.                                                                                                    |
| Administração / Administração de Serviça / Opções e Configuraç<br>Administração<br>Generaciamento de Ação<br>De 19-202                                                                                      | Ges do Sistema.<br>Remover                                                                                                    |
| Administração / Administração de Serviça / Opções e Configuraç<br>Administração<br>Generaciamento de Ação<br><u>04-09-2007</u><br>09-09-2007                                                                | Ges do Sistema.<br><u>Remover</u><br>Bonover                                                                                                    |
| Administração / Administração de Serviço / Opções e Configuraç<br>Idministração<br>Gerenciamento de Ação<br><u>64-09-2007</u><br>09-03-2007<br>06-03-2007                                                   | ões do Sistema.<br><u>Bernover</u><br><u>Bornover</u><br>Barnover                                                                                                    |
| Administração / Administração de Serviça / Opções e Configuraç<br>Administração<br>Generaciamento de Ação<br><u>04-09-2007</u><br><u>05-03-2007</u><br>05-03-2007                                           | ões do Sistemo.<br><u>Bernover</u><br><u>Bornover</u><br><u>Bernover</u><br>Bernover<br>Bernover                                                                                             |
| Administracijo / Administracijo de Servico / Opcides e Configuraç<br>Administracijo<br>Gerenciamento de Ação<br><u>04-03-2007</u><br><u>95-03-2007</u><br>05-03-2007<br>24-02-2007                          | ões do Sistemo.<br><u>Remover</u><br><u>Bomover</u><br><u>Remover</u><br><u>Remover</u><br><u>Benover</u>                                                                                    |
| Administração / Administração de Serviço / Opções e Configuraç<br>Administração<br>Gerenciamento de Ação<br><u>04-09-2007</u><br><u>05-03-2007</u><br>26-03-2007<br>26-02-2007<br>14-02-2007                | Ges do Sistema.<br><u>Remover</u><br><u>Remover</u><br>Remover<br>Remover<br>Bernover<br>Bernover<br>Bernover                                                                                |
| Administracijo / Administracijo de Servico / Opijões e Configuraç<br>Munimistraçijo<br>Gerenciamento de Ação<br>04-09-2002<br>05-09-2002<br>05-09-2002<br>24-02-2002<br>14-02-2007<br>13-02-2007            | Ses do Sistema.<br><u>Remover</u><br><u>Remover</u><br>Remover<br><u>Remover</u><br><u>Remover</u><br><u>Remover</u><br><u>Remover</u><br><u>Remover</u><br><u>Remover</u><br><u>Remover</u> |
| Administração / Administração de Serviça / Opições e Configuraç<br>Administração<br>Gerenciamenta de Ação<br>09-03-2007<br>05-03-2007<br>05-03-2007<br>24-03-2007<br>14-02-2007<br>13-02-2007<br>12-03-2007 | Ges do Sistema.<br><u>Bernover</u><br><u>Bernover</u><br>Bernover<br>Bernover<br>Bernover<br>Bernover<br>Bernover<br>Bernover<br>Bernover<br>Bernover                                        |

Detalhamento da autenticação.

| Siste                                     | ma de Gestão de Demanda 🛛 🔗                                                                                                    | ACIE          |
|-------------------------------------------|----------------------------------------------------------------------------------------------------|---------------|
| Siste                                     |                                                                                                    | CEE-          |
| Demand                                    | as   Relatórios   Administração   Mistórico                                                                                                    | Usuário: JAME |
| Ndministraci<br>Idministraci              | <u>So / Administração de Serviço</u> / Opções e Configurações do Sistema.<br><b>So</b>                                                                              |               |
| Administrae<br>Minimistrae<br>Gerenciam   | 50 / <u>Administrauão de Service</u> / Opções e Configurações do Sistema.<br>50<br>ento de Ação                                                                     |               |
| Administraç<br>Mininistraç<br>Gerenciani  | 5o / <u>Administração de Serviço</u> / Opções e Configurações do Sistema.<br>ão<br>ento de Ação<br><u>04-09-2007</u>                                                |               |
| Administraç<br>Minimistração<br>Gerenciam | So / <u>Administração de Serviça</u> / Opções e Configurações do Sistema.<br>So<br>ento de Ação<br><u>04-0 9-2002</u><br><u>DEMANDA:17-SITUAÇÃO:Alterado Gestor</u> |               |

Detalhamento da autenticação.

FILTRO DE E-MAIL

| DE                                                                                                    |                          |          |                                      | S fale conosco   Internet FNDt                                                                                                    |
|----------------------------------------------------------------------------------------------------|--------------------------|----------|--------------------------------------|----------------------------------------------------------------------------------------------------|
| Sistema d                                                                                                    | le Gest                  | ão       | de Demanda                           | «»SGD                                                                                                    |
| Demendes I                                                                                                    | Relatórias               | L.       | Administração   Histórica            | Uswários JANE ( <u>Em</u>                                                                                                    |
| edministração / Admir<br>dministração                                                                                                    | vistração de Se          | 107350 A | / Opções e Configurações da Sistema. |                                                                                                    |
| ldministração 7 Admir<br>dministração                                                                                                    | vstração de Se           | 17/520 · | / Opções e Configurações da Sistema. |                                                                                                    |
| Idministracilo / Admir<br>dministração<br>ierenciamento de I<br>oa.es.2002                                                                                      | estração de Se<br>Emali  | mr:620 - | / Opções e Configurações da Sistema. | Bernhar                                                                                                    |
| Idministração / Admir<br>diministração<br>terenclamento de 1<br>04-09-2002<br>09-04-2002                                                                        | ustração de Se<br>Cimali | HY 650 - | / Opções e Configurações da Sistema. | Bamaran<br>Bamaran                                                                                                    |
| Idministração / Admir<br>dministração<br>i erenciamento de 1<br>04-03-2002<br>03-04-2007<br>05-04-2007                                                          | estração de Se           | rr/520 - | / Opçães e Configurações do Sistema. | Barnakar<br>Barnakar<br>Barnakar                                                                                                    |
| uministração / Admir<br>dministração<br>i erenciamento de 1<br>04-09-2007<br>09-04-2007<br>05-04-2007<br>09-03-2007                                             | estração de Se<br>Cimali | TV 520   | / Opçães e Configurações do Sistema. | Bamakar<br>Bamakar<br>Bamakar<br>Bamakar<br>Bamakar                                                                                         |
| edministração / Admir<br>dministração<br>ierenciamento de 1<br>04-09-2007<br>05-04-2007<br>04-03-2007<br>06-03-2007                                             | estração de Se<br>Cimali | FY 520 - | / Opções e Configurações do Sistema. | Bamakar<br>Bamakar<br>Bamakar<br>Bamakar<br>Bamakar<br>Bamakar                                                                              |
| edministração / Admir<br>dministração<br>ierenziamento de 1<br>04-04-2007<br>05-04-2007<br>05-04-2007<br>05-04-2007<br>05-03-2007<br>05-03-2007                 | estração de Se<br>Email  | TV 520 - | / Opçães e Configurações do Sistema. | Bamakar<br>Bamakar<br>Bamakar<br>Bamakar<br>Bemakar<br>Bemakar<br>Bemakar                                                                   |
| edministração / Admir<br>dininistração<br>ierenziamento de 1<br>04-04-2007<br>05-04-2007<br>05-04-2007<br>06-03-2007<br>05-03-2007<br>14-02-2007                | estração de Se<br>Cinall | TY 50    | / Opções e Configurações do Sistema. | Bamakar<br>Bamakar<br>Bamakar<br>Bamakar<br>Bamakar<br>Bamakar<br>Bamakar<br>Bamakar                                                        |
| edministração / Admir<br>dministração<br>erenciamento de 1<br>04-03-2002<br>03-04-2002<br>05-04-2002<br>05-03-2002<br>13-03-2002<br>14-02-2002<br>13-02-2002    | estração de Se<br>Cinall | FY:50    | / Opções e Configurações do Sistema. | Bamakan<br>Bamakan<br>Bamakan<br>Bamakan<br>Bamakan<br>Bamakan<br>Bamakan<br>Bamakan                                                        |
| Edministração / Admir<br>chriinistração<br>ierenziamento de 1<br>04-09-2002<br>09-04-2002<br>09-04-2002<br>09-03-2002<br>05-03-2002<br>14-02-2002<br>12-02-2002 | estração de Se<br>Cimal  | TV-520 . | / Opções e Configurações da Sistema. | Bomoter<br>Bomoter<br>Bomoter<br>Bomoter<br>Bomoter<br>Bomoter<br>Bomoter<br>Bomoter<br>Bomoter<br>Bomoter<br>Bomoter<br>Bomoter<br>Bomoter |

Ao se clicar no campo de data apresentado pelo sistema.

O sistema abre uma tela detalhando.

Ou pode remover imediatamente o e-mail clicando em no campo "remover"

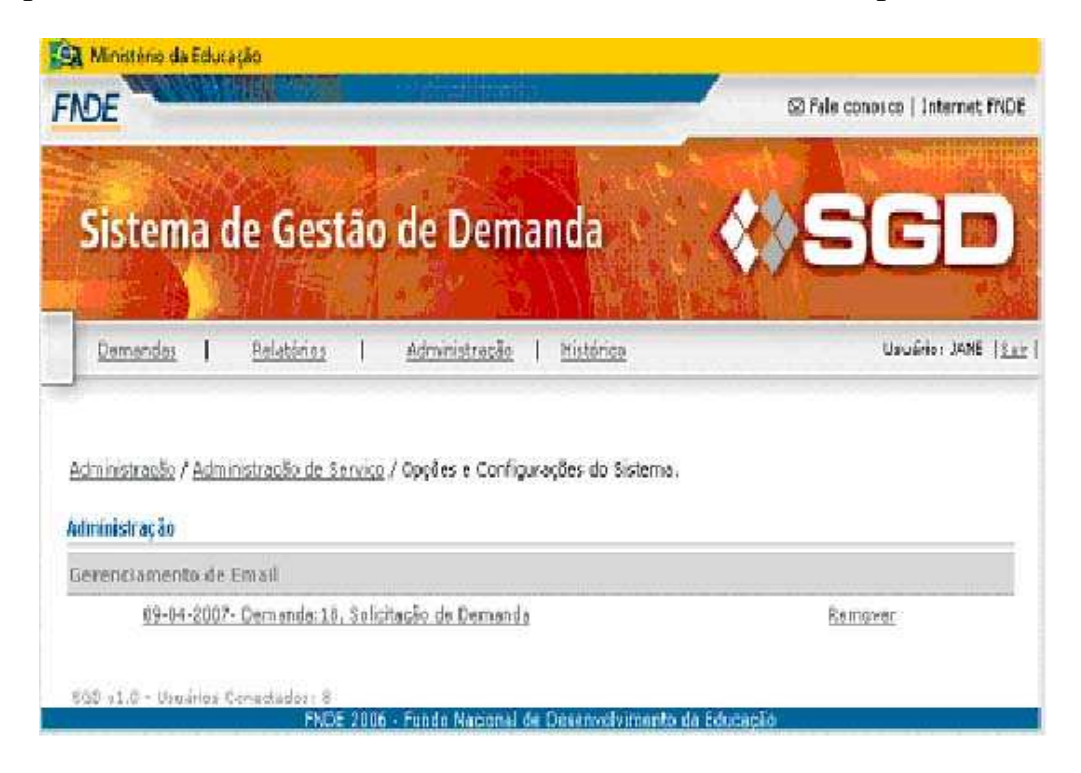

Detalhamento do campo e-mail.

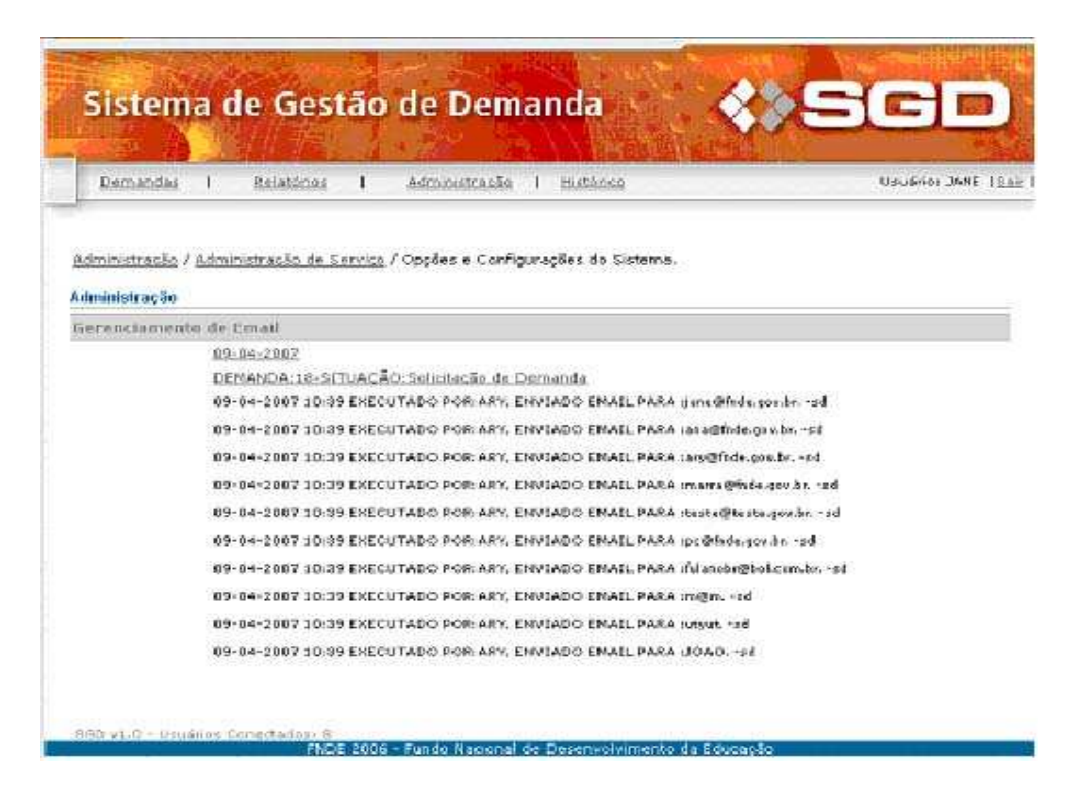

Detalhamento do campo e-mail.

## FILTRO DE GERENCIAMENTO DE DEMANDAS

| DE                                                                                                    | S fale concece   Internet fNDE            |
|----------------------------------------------------------------------------------------------------|-------------------------------------------|
| Sistema de Gestão de Demanda                                                                                                    | <b>\$</b> \$SGD                           |
|                                                                                                    | Carl Basel Carls                          |
| Damandas I Balatórica I Administração I Militôrica                                                                                                    | Usuário: XANE ( <u>Sa</u>                 |
| Demendes I Belatórica I Administração I Eletôrica<br>dministração / Administração da Sarviça / Opik Vil Nes de Gerenciamento d                                                                                                    | Upuéne: JONE ( <u>La</u><br>e Demandas    |
| Demandas I Relatórica I Administração I Militórica<br>dministração / <u>Administração da Sarviça</u> / OpRWiliWes de Gerenciamente d<br>dministração de Serviço                                                                                                    | Usuánia: XXXE ( <u>5.a</u><br>a Demandas  |
| Demendes I Relatórica I Administração I Mintónica<br>dministração / Administração de Serviço / Opic Vill Vies de Gerenciamente d<br>dministração de Serviço<br>ierenciamente de Demandas                                                                                        | Usuáno: 3638   <u>5.8</u> 1<br>e Demandas |
| Demandas I Relatórios I Administração I Mintónico<br>dministração / <u>Administração da Serviço</u> / Opic%II %es de Gerenciamento d<br>dministração de Serviço<br>ierenciamento de Demanidas<br>Alterar Analista                                                               | Unuário: 3646 ( <u>548</u><br>e Demandas  |
| Demandas I Relatórios I Administração I Militórios<br>dministração / <u>Administração da Serviça</u> / Opic%II %es de Gerenciamento d<br>dministração de Serviço<br>ierenciamento de Demanidas<br><u>Alterar Analista</u><br><u>Alterar Analista</u><br><u>Alterar Analista</u> | Unuário: JANE ( <u>Las</u><br>e Demandas  |

O sistema abre uma tela com os filtros: Alterar analista. Alterar gestor. Alterar gerente de projeto.

| DE                                           |                                                                                                    | S3 Fale conosco   Internet FND      |
|----------------------------------------------|----------------------------------------------------------------------------------------------------|-------------------------------------|
| Sistema de                                   | Gestão de Demanda                                                                                                    | «»SGD                               |
| Demendes I Br                                | elatórios I Administracão I rilatórica                                                                                                    | Usuário: JANE   2.                  |
| erenciamento de Demand                       | ta or                                                                                                    |                                     |
| utera Analista                               | 0.0                                                                                                    |                                     |
| ultera Analista<br>Dei                       | OFK/MRVAE9s.<br>Unidede: Selfacione UNidade:<br>Status:<br>I → Lem Analise<br>I → Validado pelo relacionemento<br>I → Validado TI                                                                                                    | Pax 2:<br>Q1d:                      |
| Nitora Analista<br>Dei<br>Selecione Analista | OPKW/20094<br>Unidade: Selacione Unidade:<br>Statue:<br>F - Em Analise<br>F - Validado pelo relacionamento<br>F - Validado pelo relacionamento<br>F - Validado pelo Clente<br>F - Validado pelo Clente<br>F - Validado pelo Clente<br>F - Em Andamento<br>F - Em Formologal Valéveo<br>F - Em Formologal Valéveo<br>F - Aceito pelo Clente<br>F - Pandente<br>F - Suspenso | Baña:<br>Qté:<br>Selecione Analiste |

- O sistema abre uma tela com a opção de editar os campos:
   1.1. de (analista.)
   1.2. opção (Unidade e Status)

  - 1.3. para (Qtd).

#### FILTRO GESTOR

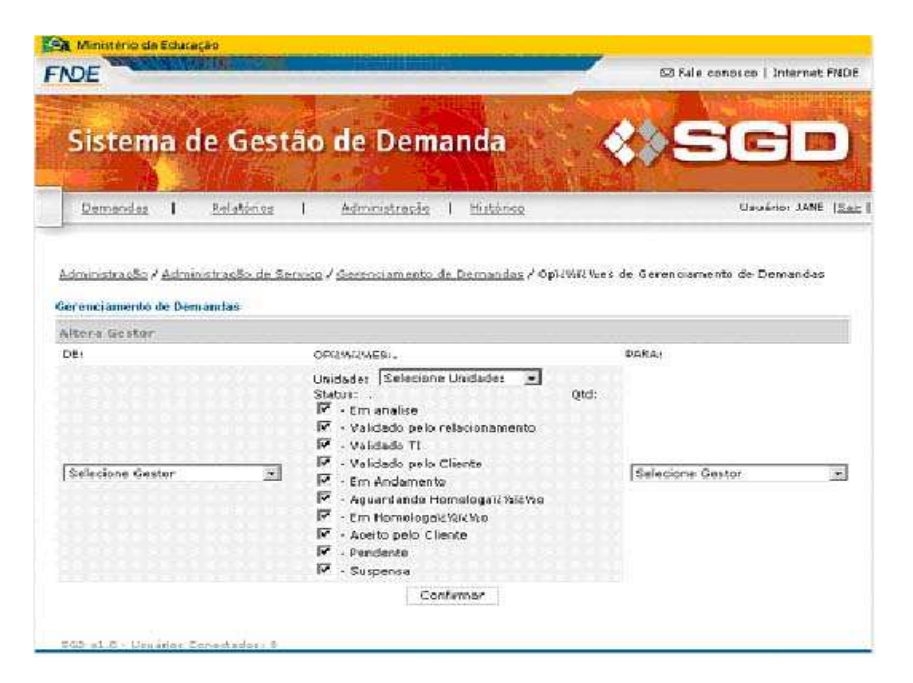

- 1. O sistema abre uma tela com a opção de editar os
  - 1.1. campos:
  - 1.2. de (analista.)
  - 1.3. opção (Unidade e Status)
  - 1.4. para (Qtd).

## FILTRO GERENTE DE PROJETO

| DE                                                  |                                                                                                    | S3Fale conosco   Internet RV   |
|-----------------------------------------------------|----------------------------------------------------------------------------------------------------|--------------------------------|
| Sistema de Gestá                                    | io de Demanda                                                                                                    | «»SGD                          |
| Demandas I Relatórios                               | Administracio   Histórica                                                                                                    | Uzuário: JAME                  |
| renciamento de Demandas<br>Itora Gerente de Projeto |                                                                                                    |                                |
| ×1,                                                 | OFFICIENTS                                                                                                    | PARA                           |
|                                                     | Unidade: Selecione Unidade: .                                                                                                    | Qtd:                           |
|                                                     | Concern                                                                                                    |                                |
| - III<br>                                           | - Validado pelo relacionamento<br>IZ - Validado TI<br>IZ - Validado TI<br>IZ - Validado pelo Cliente                                                                                                    |                                |
| Selecione Gerente de Projeto 💌                      | Validado pelo relacionamento     Validado T(     Validado T(     Validado Delo Cliente     Validado Pelo Cliente     Aguardando Homologaic Ysi: Yso     Cri Homologai: Ysi: Yso     Cri Homologai: Ysi: Yso     Accito pelo Cliente                                                 | Selecione Gerente de Projeto 🧕 |
| Selecione Gerente de Projeto 💽                      | Validado pelo relacionamento Validado pelo Cliente Validado pelo Cliente V - Validado pelo Cliente V - Ent Andamento V - Ent Andamento V - Aguardando Homologaicitativo V - Aceito pelo Cliente V - Aceito pelo Cliente V - Pendente V - Pendente                                   | Selecione Gerente de Projeto 🥃 |
| Selecione Gerente de Projeto 💽                      | <ul> <li>Validado pelo relacionamento</li> <li>Validado Ti</li> <li>Validado Ti</li> <li>Validado El Cliente</li> <li>Em Andamento</li> <li>Aguardando Homologai: Yak Yao</li> <li>Em Homologai: Wik Yao</li> <li>Accio pelo Clienta</li> <li>Pendente</li> <li>Suspensa</li> </ul> | Selecione Gerente de Projeto   |

- O sistema abre uma tela com a opção de editar os campos: 1.1. de (analista.) 1.2. opção (Unidade e Status) 1.3. para (Qtd).

## HISTÓRICO

| DE                       | C. C. C. C. C. C. C. C. C. C. C. C. C. C |                                       |                      |                  |           | S Fal                  | e conosco   Internet        |
|--------------------------|------------------------------------------|---------------------------------------|----------------------|------------------|-----------|------------------------|-----------------------------|
| Sist                     | ema                                      | de Gestão (                           | de Dema              | nda              |           | <b>*</b> *E            |                             |
| CONTRACT.                |                                          |                                       | Sector Sector        | 1 1943           | 物的原始。中    |                        |                             |
| Dem                      | ndu l                                    | Relatórios                            | Administração        | Histórico        |           |                        | Uzuária: 3438               |
| <u>Dem</u> i<br>Istorico | endez  <br>de Demanda                    | <u>Relatórios</u>  <br>K:             | Administratão        | Histórica        |           |                        | Uguário: JAN                |
| <u>Dema</u><br>Istorico  | endas  <br>de Demands                    | <u>Relatórios</u>  <br>IS             | <u>Administratão</u> | Histórice        |           | Pesquisa:              | Uzuário: JAN                |
| Demi<br>Istorico         | endes  <br>de Demanda<br>Sústema         | <u>Relatórios</u>  <br>IS:<br>Demanda | Administration       | <u>Histórico</u> | Prioridad | Pesquisa:<br>le Status | Usuário: JANE<br>Cronegrama |

Ao se clicar no menu histórico o sistema abre uma tela com as opções de editar. Clicando no campo demandas o sistema detalha idêntico a  $2^{\circ}$  tela.

| Demandes I Relatórios I Administra                                                                                                    | são I Histórico                                                                                                    | Usuário: JANE                                             |
|----------------------------------------------------------------------------------------------------|----------------------------------------------------------------------------------------------------|-----------------------------------------------------------|
| amacdas / Desanvolver script                                                                                                    |                                                                                                    | Inicio I Calendário                                       |
| manda: Desenvolver script                                                                                                    |                                                                                                    |                                                           |
| Mentificação da Demanda                                                                                                    |                                                                                                    |                                                           |
| Nº da Demonda :<br>Sistema :<br>Titulo da Demonda :<br>Status :<br>Tipo :<br>Data de Abertura :<br>Prioridade :<br>Cronegramă :<br>Escela :<br>Unidade Administrativă :<br>Neme de Gestur :<br>Coor. Relacionamento e Atendimento :<br>Gerente Belacionamento :<br>Analista de Relacionamento :<br>Gerente de Projeto :<br>Momações sobreErre | 1<br>SGD<br>Desenvolver script<br>Constluido<br>Corretive<br>15-01-3007 15:31<br>Data<br>A Definie<br>OGTI<br>JANS Telefone: 720<br>JANS T. DA COSTA DIEM,<br>ROCERIO DE SOUZA JEIT<br>Em Definição<br>MAREA Telefone: marra@f | Telefone: 4023<br><u>Aŭ</u> Telefone: 4584<br>Inde.gov br |
| Fases da Demanda                                                                                                    |                                                                                                    |                                                           |

O sistema oferece as mesmas funcionalidades encontradas em demandas. 2º tela.

Ao se clicar no ícone adicionar (🕒) Adicionar

| NDE                                                        | o da Educação                                                  | 62 Pale conside   Internet FND E |
|------------------------------------------------------------|----------------------------------------------------------------|----------------------------------|
| Siste                                                      | ma de Gestão de Demanda 💦 💊                                    | SGD                              |
| Demand                                                     | as   Relatórios   Administração   Histórico                    | Usuátio: JANE   <u>Sar</u>       |
|                                                            |                                                                |                                  |
| Novas Dema<br>Sistema :                                    | Indes<br>Selecione Sistema: 💽 🗖 Erro 🗖 Nevo Sistema 🗂 Serviços |                                  |
| Novas Dema<br>Sistema :<br>Titulo :                        | Indes<br>Seleciane Sistema: . Erro II Novo Sistema II Serviçes |                                  |
| )<br>Ninxas Deima<br>Sistema :<br>Titulo :<br>Prioridade 1 | Indes<br>Selecione Sistema: I Erro I Nevo Sistema I Serviços   |                                  |
| )<br>Novas Dema<br>Sistema :<br>Titulo :<br>Prioridade :   | ndes<br>Selecione Sistema I Servipes<br>Selecione Priondade: S |                                  |

- 1. O sistema abre uma tela com os campos:
  - 1.1. Sistema.
     1.2. Erro.
     1.3. Novo sistema.
     1.4. Serviço.
     1.5. Titulo
     1.6. Prioridade.

| Prioridade :      |                                                                                                    |                                                                                                    |                                                                             |                                                                                                    |                                                                                                    |  |  |
|-------------------|----------------------------------------------------------------------------------------------------|----------------------------------------------------------------------------------------------------|-----------------------------------------------------------------------------|----------------------------------------------------------------------------------------------------|----------------------------------------------------------------------------------------------------|--|--|
| Escala :          |                                                                                                    |                                                                                                    |                                                                             | >Selecione a Escala<                                                                                                    |                                                                                                    |  |  |
| nistrativa :      |                                                                                                    | CGT                                                                                                    |                                                                             | -                                                                                                    |                                                                                                    |  |  |
| or :              |                                                                                                    | A.780                                                                                                    |                                                                             | -                                                                                                    |                                                                                                    |  |  |
| iamento e Atendim | mento:                                                                                                    | JANET. D                                                                                                    | JANE T. DA COSTA DIEHL X<br>ROGERIO DE SOUZA LEITÃO X<br>ANA X              |                                                                                                    |                                                                                                    |  |  |
| ionamento :       |                                                                                                    | ROGERIO                                                                                                    |                                                                             |                                                                                                    |                                                                                                    |  |  |
| dacionamento :    |                                                                                                    | ANDA                                                                                                    |                                                                             |                                                                                                    |                                                                                                    |  |  |
| ojeto I           |                                                                                                    | Iselecione                                                                                                    | Gerente de proje                                                            | eto <u>-</u>                                                                                                    |                                                                                                    |  |  |
| b.u.<br>da        |                                                                                                    |                                                                                                    |                                                                             |                                                                                                    |                                                                                                    |  |  |
| Tnicio Planejado  | Fim Planejado                                                                                                    | Inicia Realizado                                                                                                    | Film<br>Realizado                                                           | Status                                                                                                    | Obs                                                                                                    |  |  |
| 118               | ) (2)                                                                                                    | 128                                                                                                    | -                                                                           | Mile Iniciadori w                                                                                                    |                                                                                                    |  |  |
|                   | 2 Septer                                                                                                    | mber, 2007                                                                                                    | < 17 ·                                                                      |                                                                                                    |                                                                                                    |  |  |
| 18                | 4 4                                                                                                    | Tuday i i                                                                                                    |                                                                             | >Não Iniciados 💌                                                                                                    |                                                                                                    |  |  |
|                   | US MOD TUE W                                                                                                    | ed inu pri se a                                                                                                    | 21                                                                          |                                                                                                    |                                                                                                    |  |  |
| Ľñ:               | 36 3 4                                                                                                    | 5 6 7 0                                                                                                    | 9 (A                                                                        | >Nilo Iniciado< 💌                                                                                                    |                                                                                                    |  |  |
| 200               | 37 10 11                                                                                                    | 12 19 14 15                                                                                                    | 16                                                                          |                                                                                                    |                                                                                                    |  |  |
| 15                | 38 17 18                                                                                                    | 19 20 21 22                                                                                                    | 1                                                                           | >HSo Iniciado< 💌                                                                                                    |                                                                                                    |  |  |
| 10                | 37 24 25                                                                                                    | leict date                                                                                                    |                                                                             | Conference of the                                                                                                    |                                                                                                    |  |  |
|                   | -                                                                                                    |                                                                                                    | 10                                                                          | Staro Tracingos                                                                                                    |                                                                                                    |  |  |
| 白                 | Č8                                                                                                    | (A)                                                                                                    | 74                                                                          | Mile Iniciados .                                                                                                    |                                                                                                    |  |  |
|                   |                                                                                                    |                                                                                                    | 1.000                                                                       |                                                                                                    |                                                                                                    |  |  |
| 125               | 15                                                                                                    | Læ                                                                                                    | 品                                                                           | Phile Intels 664                                                                                                    |                                                                                                    |  |  |
|                   |                                                                                                    |                                                                                                    |                                                                             |                                                                                                    |                                                                                                    |  |  |
| utança            |                                                                                                    |                                                                                                    |                                                                             |                                                                                                    |                                                                                                    |  |  |
|                   |                                                                                                    |                                                                                                    |                                                                             |                                                                                                    |                                                                                                    |  |  |
|                   | nistrativa :<br>or :<br>samento e Atendire<br>ionamento :<br>lacionamento :<br>lacionamento :<br>ojeto :<br>ojeto: | nistrativa :<br>or :<br>amento e Atendimento :<br>ionamento :<br>lacionamento :<br>ojeto :<br>ojeto:<br>ojeto :<br>ojeto :<br>ojeto :<br>ojeto :<br>oje | nistrativa :<br>nr :<br>ANA<br>ANA<br>ANA<br>ANA<br>ANA<br>ANA<br>ANA<br>AN | nistrativa :<br>nr :<br>nr :<br>namento e Atendimento :<br>ionamento :<br>ioname | nistrativa :<br>nr :<br>amento e Atendimento :<br>tomamento e Atendimento :<br>tomamento e Atendimento :<br>tomamento e Atendimento :<br>tomamento :<br>tomamento |  |  |

Na tela de demanda o sistema tem a opção de visualizar o calendário.